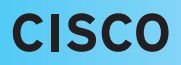

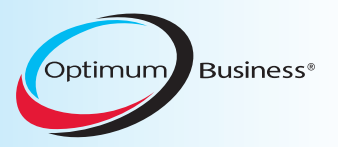

# SIP Trunking using Optimum Business® SIP Trunk Adaptor and the Cisco Call Manager Express Version 8.5

# Goal

The purpose of this configuration guide is to describe the steps needed to configure the Cisco Unified Call Manager Express (CME) IP-PBX for proper operation with Optimum Business SIP Trunking.

# Prerequisites

Please follow the instructions in the Optimum Business SIP Trunk Set-Up Guide. The Set-Up Guide was left by the Optimum Business technician at installation. If you do not have the Set-Up Guide, go to <u>www.optimumbusiness.com/SIP</u> to download a copy.

# Call Manager Express (CME) PBX Configuration

The steps on the next pages describe the minimum configuration required to enable the CME PBX to use Optimum Business SIP Trunking for inbound and outbound calling. Please refer to the Cisco CME product documentation for more information on other advanced PBX features.

The configuration described here assumes that the PBX is already configured and operational with station side phones using assigned extensions or DIDs. This configuration is based on Cisco 2901, IOS version 15.1(3)T (c2900-universalk9-mz.SPA.151-3.T.bin) with built-in CME v8.5. The Cisco 2901 came with two Etherent ports, GE O/O and GE O/1, with GE O/O defaults to an IP address of 10.10.10.1/248. One of these two Ethernet ports and the Optimum Business SIP Trunk Adatpor's LAN port 1 should be in the same LAN segment. The GE O/O port and the Optimum Business SIP Trunk Adaptor's LAN port 1 have been assigned with IP addresses of 10.10.10.1/248 and 10.10.10.2/248 respectively. The GE O/1 port has been assigned with an IP address of 192.168.0.1/24 and it will be used as the PBX's LAN port for communicating with the IP phones, as well as the DHCP server for the IP phones.

Before you can configure the CME PBX for SIP trunk services, you need to download and install the Cisco Configuration Professional (CCP) GUI on a Windows PC. As of this writing, CME 8.5 and CCP 2.4 are the latest software available. If you have a problem getting CCP 2.4 to work on your Windows PC, check the release notes (i.e.: certain versions of the Java Runtime Environment may require certain settings in order for CCP 2.4 to work). After CCP 2.4 has been successfully installed, connect the Windows PC to the 10.10.10.0/248 LAN segment and start the CCP GUI.

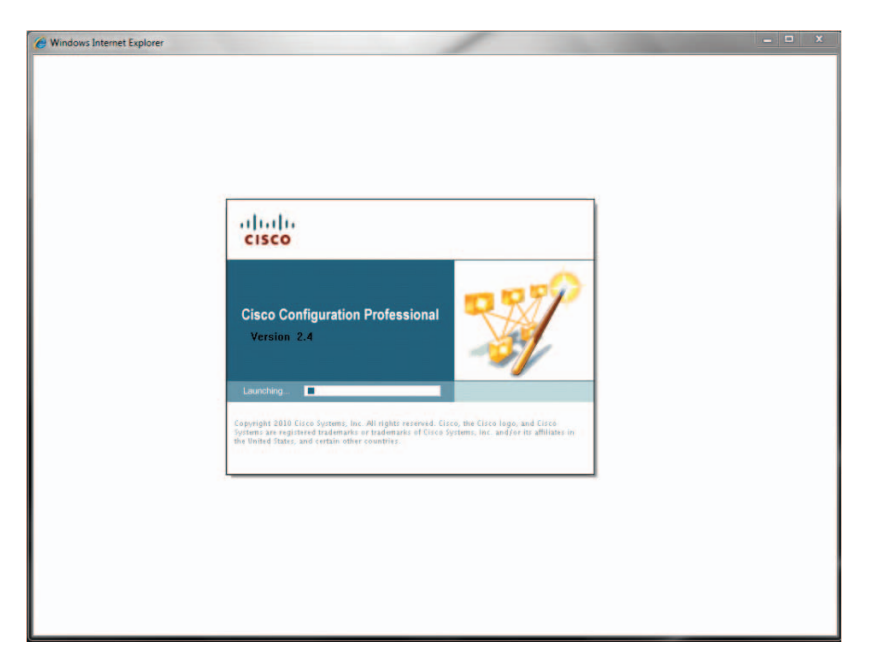

- 1. From the **"Select/Manage Community"** screen, enter the CME PBX info in the first entry of the devices to be discovered.
  - a. Enter the PBX's IP address in the "IP Address/Hostname" field.
  - b. Enter the username in the "Username" field.
  - c. Enter the password in the "Password" field.
  - d. Check the **checkbox** next to the password field.
  - e. Click the "OK" button.

| Application Help         |                                 |                                                                                      |                                          |                               |                  |       |
|--------------------------|---------------------------------|--------------------------------------------------------------------------------------|------------------------------------------|-------------------------------|------------------|-------|
| 🟠 Home 🛛 👸 Configure 🔛   | Monitor                         | * - 0 - 0                                                                            | Cisco C                                  | onfiguration I                | Professional     | cisci |
| Select Community Member: | Home > Com                      | nunity View                                                                          |                                          |                               |                  |       |
|                          | Cisco Con                       | figuration Professional News                                                         |                                          |                               |                  |       |
| Community View           | Date                            | Title                                                                                |                                          |                               |                  |       |
|                          | 22-Jul-2010                     | Provide CCP Fee                                                                      | dback                                    |                               |                  |       |
|                          |                                 | Select / Manage Communit                                                             | <i>,</i>                                 |                               | 9                | ×     |
|                          |                                 | B W / B B                                                                            |                                          |                               |                  |       |
|                          | Community<br>Pray<br>TP address | Rear Community<br>The Community<br>The Address/Hostname<br>1. 10.10.10.1<br>2.<br>3. | 5 devices for the s<br>Username<br>admin | elected community<br>Password | Connect Securely | ·     |
| Ities                    |                                 |                                                                                      |                                          |                               |                  |       |
|                          |                                 |                                                                                      |                                          |                               |                  |       |
|                          |                                 | 5.                                                                                   |                                          |                               |                  | 10    |
|                          |                                 | Discover all devices                                                                 |                                          |                               | OK Cancel        |       |
|                          | Manager                         | I man I                                                                              |                                          |                               |                  |       |
|                          | Hanage D                        | ovices   Center                                                                      |                                          |                               |                  |       |

| Application within   Interm Contragent   Interm Inter > Community View     Intermunity View     Intermunity Intermation        Intermunity Rev <th>isco Configuration Professional</th> <th></th> <th></th> <th></th> <th></th> <th></th> <th></th>                                                                                                    | isco Configuration Professional                                                                                                    |              |                   |                           |                              |                         |             |
|----------------------------------------------------------------------------------------------------|----------------------------------------------------------------------------------------------------|--------------|-------------------|---------------------------|------------------------------|-------------------------|-------------|
| None         Configura Wonton         None         Cisco Configuration Professional         Item           Select Community Member </th <th>Application Help</th> <th></th> <th></th> <th></th> <th></th> <th></th> <th></th>                                                                                                    | Application Help                                                                                                    |              |                   |                           |                              |                         |             |
| Statest       Community View         Community View       Date         Tale       22-3ul-2010         Package of the sequence of the sequence of the s                                                                                                    | Home 👸 Configure                                                                                                    | Monitor      | * 😔 🛙             | Cisco                     | o Configuration I            | Professional            | cisco       |
|                                                                                                    | Select Community Member:<br>(Min devices discovered)                                                                                                    | Home > Comm  | unity View        |                           |                              |                         |             |
| Community View  Date Table 22-Jul-2010  Provide CCP Feedback  Community Information Selected Community: New Community. Select a device from the table below. Use the buttons at the bottom to continue I a device Hostname  Provide Community: Select a device from the table below. Use the buttons at the bottom to continue I a device Hostname  Provide Community: Select a device from the table below. Use the buttons at the bottom to continue I a device Hostname  Provide Community: Select a device from the table below. Use the buttons at the bottom to continue I a device Hostname  Provide Community: Select a device from the table below. Use the buttons at the bottom to continue I a device Hostname  Provide Community: Select a device from the table below. Use the buttons at the bottom to continue I a device Hostname  Provide Community: Select a device from the table below. Use the buttons at the bottom to continue I a device Hostname  Provide Community: Select a device from the table below. Use the buttons at the bottom to continue I a device Hostname  Provide Community: Select a device from the table below. Use the buttons at the bottom to continue I a device Hostname  Provide Community: Select Hostname  Provide Community: Select Hostname  P                                                                                                    |                                                                                                    | Cisco Confi  | iguration Profess | ional News                |                              |                         |             |
|                                                                                                    | Community View                                                                                                    | Date         | Title             |                           |                              |                         | _           |
|                                                                                                    |                                                                                                    | 22-Jul-2010  | Provi             | de CCP Feedback           |                              |                         |             |
|                                                                                                    |                                                                                                    |              |                   |                           |                              |                         |             |
|                                                                                                    |                                                                                                    |              |                   |                           |                              |                         |             |
|                                                                                                    |                                                                                                    |              |                   |                           |                              |                         |             |
|                                                                                                    |                                                                                                    |              |                   |                           |                              |                         |             |
|                                                                                                    |                                                                                                    | Community In | itormation        | anna an talacha daoine b  | and the table below the the  | buttons at the better t |             |
| Consecution Table     Consecution Table                                                                                                    |                                                                                                    | Selected Com | munity: New Com   | munity .Select a device n | rom the table below. Use the | buttons at the bottom t | o continue. |
|                                                                                                    |                                                                                                    | ID address   | / Hostname        | Poutor Hostname           | Connection Type              | Discovery State         | -           |
| Nitice                                                                                                    |                                                                                                    | 10.10.10.1   | northanne         | Router Hostinanie         | Secure                       | Not discovered          |             |
| Altites<br>@ Turn: This Remements<br>@ Configuration Balan<br>@ Turn: Configuration<br>@ Turn: Configuration<br>@ Turn:<br>@ Turn: |                                                                                                    |              |                   |                           |                              |                         |             |
| Anteen  Provent Fine Sterneywords  Configuration (a file of the second of the second o                                                                                                    |                                                                                                    |              |                   |                           |                              |                         |             |
| Athene<br>Prout The Management and the<br>Promiser of Manage Configuration<br>Promiser of Manage Configuration<br>Promiser<br>Promiser<br>Promoter<br>Promoter                                               |                                                                                                    |              |                   |                           |                              |                         |             |
| Press     Press       Press     Press       Press                                                                                                    |                                                                                                    |              |                   |                           |                              |                         |             |
| Configuration Editor     Tores     Configuration     Tores     Configuration     Configuration     Tores     Configuration     Configuration     Config                                                                                                    | lilitios                                                                                                    |              |                   |                           |                              |                         |             |
| Prove Configuration to TC     Prove Configuration     Prove Configuration                                                                                                    | tilities                                                                                                    |              |                   |                           |                              |                         |             |
| 2 Annuel to Banney Gordgenston     2 Annuel     2 Annuel     2 An                                                                                                    | idition<br>Plasti File Hanagemeint<br>PConfiguration Editor                                                                                                 |              |                   |                           |                              |                         |             |
| Manage Devices     Delete     Discovery Details     Cancel Discovery     Restler Stat                                                                                                    | titizes<br>Prast: Fris Hansgemeint<br>Promitguaristics falter<br>Promit Configuration faith                                                                 |              |                   |                           |                              |                         |             |
|                                                                                                    | titues<br>Prant: 11/6 Hernagemeint<br>Prant: Configuration failur<br>Prant: Configuration to 10:<br>Print: So Barray Configuration                          |              |                   |                           |                              |                         |             |
|                                                                                                    | nktice<br>P (val): 1716 Hanagerenid<br>P configuration likitie<br>P configuration likitie<br>P configurations to NC<br>P configurations<br>P configurations | Manage De    | vices Delet       | e Discover                | Discovery Details   Ca       | acel Discovery          | uter Status |
|                                                                                                    | attane<br>Prostation Management<br>Prostation<br>Prost Configuration<br>Manual Configuration<br>Prost<br>Prost                                              | - Manage De  | vices Delete      | e Discover                | Discovery Details Ca         | acel Discovery          | ular Status |

3. Click the "Yes" button.

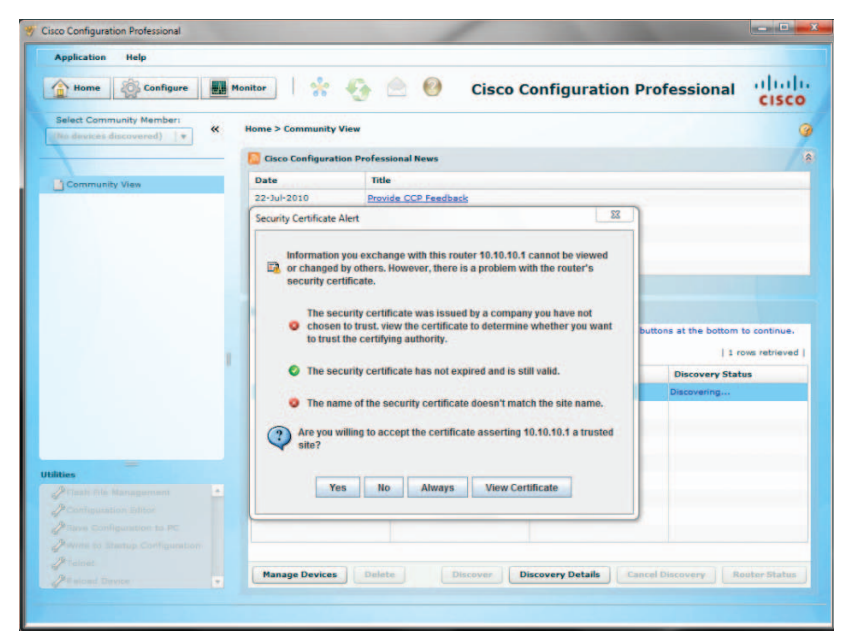

4. CCP has discovered the CME PBX. Click the "Configure" button to start configuring the PBX.

| Nome Configure Monitor Select Community Mamber: Community View Community View Community View Community View Community Selected Co Paragement Data Community Community | Reference of the second second | e CCP Feedback             | o Configuration F             | Professional             | cisco     |
|----------------------------------------------------------------------------------------------------|----------------------------------------------------------------------------------------------------|----------------------------|-------------------------------|--------------------------|-----------|
| Steel Community Hambar:<br>19.10.10.1 •                                                                                                    | Information                                                                                                    | nal News<br>a CCP Feedback |                               |                          | 2         |
| Community View Community View Community Community Elected Co Pater IP address ID 10 10 1                                                                                                    | Information                                                                                                    | nal News<br>a CCP Feedback |                               |                          |           |
| Community View Date<br>22-Jul-201<br>Selected Co<br>Plant<br>ID address<br>10.10.10<br>ID address<br>10.10.10                                                                                                    | 0 Provide                                                                                                    | e CCP Feedback             |                               |                          |           |
| Z2-Jul-201<br>Selected Co<br>P Phare<br>I D address<br>I D 10.10.1<br>I D address<br>I D 10.10.1                                                                                                    | 0 Provide                                                                                                    | a CCP Feedback             |                               |                          |           |
| Community<br>Selected Co<br>P Date:<br>10 Dol 101                                                                                                    | Information                                                                                                    |                            |                               |                          |           |
| Kee                                                                                                    | Information                                                                                                    |                            |                               |                          |           |
| Community<br>Selected Co<br>Prime<br>ID address<br>10.10.10.1<br>News                                                                                                    | Information                                                                                                    |                            |                               |                          |           |
| Community<br>Selected Co<br>Printer<br>10.30.10.3<br>Mase<br>Plash File Management                                                                                                    | Information                                                                                                    |                            |                               |                          |           |
| Belected Co<br>Patar<br>IP address<br>10.10.10.1                                                                                                    |                                                                                                    |                            |                               |                          |           |
| Blass                                                                                                    | mmunity: New Comn                                                                                                    | nunity .Select a device    | from the table below. Use the | buttons at the bottom to | continue. |
| IP addres<br>10.10.10.<br>Mine<br>// Flash File Management                                                                                                    |                                                                                                    |                            |                               | 1 rows                   | retrieved |
| attes<br>/ Flash File Management                                                                                                    | s / Hostname                                                                                                    | Router Hostname            | Connection Type               | Discovery Status         |           |
| attes                                                                                                    | L                                                                                                    | cisco2901cme               | Secure                        | Discovered               |           |
| illies<br>// Flash File Management                                                                                                    |                                                                                                    |                            |                               |                          |           |
| ilities<br>// Flash File Management                                                                                                    |                                                                                                    |                            |                               |                          |           |
| lities<br>// Flash File Management                                                                                                    |                                                                                                    |                            |                               |                          |           |
| 🖉 Flash File Management 📃                                                                                                    |                                                                                                    |                            |                               |                          |           |
|                                                                                                    |                                                                                                    |                            |                               |                          |           |
| P Configuration Editor                                                                                                    |                                                                                                    |                            |                               |                          |           |
| Save Configuration to PC                                                                                                    |                                                                                                    |                            |                               |                          |           |
| Write to Startup Configuration                                                                                                    |                                                                                                    |                            |                               |                          |           |
| Manage I                                                                                                    |                                                                                                    |                            |                               |                          |           |
| Reload Device                                                                                                    | Devices Delete                                                                                                    | Discover                   | Discovery Details Car         | cel Discovery Rout       | er Status |

- Navigate to "Configure">"Interface Management">"Interface and Connections" to set up the GE 0/1 Ethernet port needed for the PBX to communicate with the IP phones.
  - a. Select the "Edit Interface/Connection" tab to make sure the GE 0/1 port is not in use.

| ppication neip                                                                                                    |                                                                                                    |                                |                                                                                                    |                                                                      |                            |             |                     |
|----------------------------------------------------------------------------------------------------|----------------------------------------------------------------------------------------------------|--------------------------------|----------------------------------------------------------------------------------------------------|----------------------------------------------------------------------|----------------------------|-------------|---------------------|
| Home Configure                                                                                                    | Monitor 😽 🍕                                                                                                    | 3 🖄 🙆                          | Cisco Config                                                                                                    | guratio                                                              | n Prof                     | ession      | al ului<br>cisc     |
| elect Community Member: «                                                                                                    | Configure > Interface Ma                                                                                                    | nagement > Interfac            | e and Connections                                                                                                    |                                                                      |                            |             |                     |
|                                                                                                    | Seal Interfaces and                                                                                                    | Connections                    |                                                                                                    |                                                                      |                            |             |                     |
| Interface Management                                                                                                    |                                                                                                    |                                | -                                                                                                    |                                                                      |                            |             |                     |
| Interface and Connections                                                                                                    | Create Connection Ed                                                                                                    | lit Interface.Connectio        | n                                                                                                    |                                                                      |                            |             |                     |
| EnergyWise                                                                                                    | रजी ह                                                                                                    | Edit 🚭 Add • 🎁 De              | elete 🔲 Summary 🛃                                                                                                    | Details &                                                            | Test Conner                | tion O Dis  | sable               |
| Bouter                                                                                                    |                                                                                                    |                                |                                                                                                    |                                                                      |                            |             |                     |
| Consults:                                                                                                    | Interface                                                                                                    | IP                             | Туре                                                                                                    | Slot                                                                 | Status                     | Description |                     |
| beconcy                                                                                                    | GigabitEthernet0/0                                                                                                    |                                | GigabitEthernet                                                                                                    |                                                                      | OUp                        |             |                     |
|                                                                                                    |                                                                                                    |                                |                                                                                                    |                                                                      |                            |             |                     |
|                                                                                                    |                                                                                                    |                                |                                                                                                    |                                                                      |                            |             | r                   |
|                                                                                                    | Details about interface Gig                                                                                                    | uabitEthernet0/0               |                                                                                                    | 0                                                                    | Administrativ              | rely Up     | E<br>Administrative |
|                                                                                                    | Details about interface Gig<br>Item Name                                                                                                    | abitEthernet0/0                | Item                                                                                                    | Value                                                                | Administrativ              | rely Up     | E<br>Administrative |
| -                                                                                                    | Detain about Interface Gig<br>Bern Name<br>Dedition 55 content mas                                                                                                    | jabitEthernet0/0               | item<br>10.10                                                                                                    | Value<br>10.1/255.25                                                 | Administrativ              | rely Up     | Administrative      |
| es<br>Flash File Management                                                                                                    | Details about interface (Gg<br>Rem Name<br>Find press/subret inter<br>NAT                                                                                                    | abitEthernet010                | 10/11                                                                                                    | Value<br>10.1/255.25<br>8*                                           | Administrativ              | ely Up      | E<br>Administrative |
| es<br>Flash File Management<br>Configuration fiditor                                                                                                | Details about interface Gig<br>Bern Name<br>Encorrections for the Interface<br>IACTES Fulse - Inbound<br>Access Fulse - Inbound                                                                                            | abitEthernet000                | item<br>10110<br>- Non<br>- Non                                                                                                    | Value<br>10 1/255 25<br>e×<br>e>                                     | Administrativ              | nely Up     | E<br>Administrative |
| es<br>Flash Fle Management<br>Configuration faitor<br>Save Confusation to PC                                                                        | Details about interface (Gg<br>Item Name<br>Set of concounts in so<br>Access Fulle - informat<br>Access Fulle - outbourn                                                                                                   | ablitEthernetDi0               | 16m<br>10.10<br>- Nam<br>- Nam<br>- Nam                                                                                                    | Value<br>10.1/255.25<br>8-<br>8-<br>8-                               | Administrativ              | rely Up     | Administrative      |
| es<br>Flash File Management<br>Configuration fidor<br>Taree Configuration to PC                                                                     | Details about interface Gig<br>Rem Name<br>Enterfaces Rule - Intourie<br>Access Rule - Untourie<br>Place Policy<br>Place Policy<br>- untourie<br>Place Policy                                                              | yahEhemetDiG<br>14             | Rem<br>  0.0 0<br>- 4\u007<br>- 4\u007<br>- 4\u007<br>- 4\u007<br>- 4\u007<br>- 4\u007                                                                                                    | Value<br>10.1/255.25<br>8*<br>8*<br>8*                               | Administrativ<br>5.255.248 | ely Up      | E<br>Administrative |
| es<br>Flash Fla Management<br>Configuration fotor<br>Save Configuration to PC<br>Write to Startup Configuration                                     | Details about Interface Gig<br>Item Name<br>IPaddressource for the Access Rule - informat<br>Access Rule - informat<br>IPBac Policy<br>Impect Rule - ontown<br>Impect Rule - ontown                                        | abitEthernetDig<br>Ik          | ltern<br>1010<br>- Norm<br>- Norm<br>- Norm<br>- Norm<br>- Norm<br>- Norm                                                                                                    | Value<br>10.1/255.25<br>8*<br>8*<br>8*<br>8*<br>8*<br>8*<br>8*       | Administrativ              | ely Up 🗣    | Administrative      |
| es<br>Flash File Management<br>Configuration fidor<br>Save Configuration to PC<br>Write to Startup Configuration<br>Telent                          | Details about interface Gig<br>Rem Name<br>Editorial South Annual Inter-<br>Name South South Annual Inter-<br>Page Policy<br>Integet Rule - mbound<br>Integet Rule - mbound<br>Easy VPN Remote                             | sabiti herneti li C<br>15<br>d | 10110<br>- Ninon<br>- Ninon<br>- Ninon<br>- Ninon<br>- Ninon<br>- Ninon<br>- Ninon                                                                                                    | Value<br>10.1/255.26<br>e><br>e><br>e><br>e><br>e><br>e><br>e><br>e> | Administrativ              | ety Up 🔇    | E<br>Administrative |
| es<br>Flash File Management<br>Configuration Rotor<br>Save Configuration to PC<br>Write to Startup Configuration<br>Telhet<br>Reload Davice         | Details about Interface Gy<br>Item Name<br>IP-addressSubnet mai<br>NAT<br>Access Rule - inbound<br>Access Rule - inbound<br>Imagect Rule - outbound<br>Imagect Rule - outbound<br>Cas y VPN Remote<br>OoS pairy - outbound | abitEthernetD/0<br>19<br>d     | 1 tern<br>10 10<br>• Nom<br>• Nom<br>• Nom<br>• Nom<br>• Nom<br>• Nom<br>• Nom<br>• Nom<br>• Nom<br>• Nom<br>• Nom<br>• Nom                                                                                                    | Value<br>10.1/255.26<br>e=<br>e=<br>e=<br>e=<br>e=<br>e=             | Administrativ              | ely Up      | Administrative      |
| es<br>Flash File Management<br>Configuration fidor<br>Save Configuration to PC<br>Write to Startup Configuration<br>Telinet<br>Reload Device<br>Ven | Details about interface Gig<br>Item Name<br>Berg distance output<br>Net<br>Access Futue - output<br>Imspect Futue - output<br>Easy VPN Remote<br>OoS pairo- output<br>OoS pairo- output                                    | sabitEthermetDi0               | 10.03<br>40.04<br>• Mara<br>• Nara<br>• Nara | Value<br>10.1/255.25<br>5-<br>6-<br>6-<br>6-<br>6-<br>6-<br>6-<br>6- | Administrativ              | ely Up      | E<br>Administrative |

6. Select the "Create Connection" tab to set up the GE 0/1 Ethernet port, select the radio button for "Ethernet LAN" and then click the "Create New Connection" button.

| Application Help                                                                                                    | Manifur A 🚱 🙆 Cinero Ce                                                                                                    | infiguration Brofossional Ultub |
|----------------------------------------------------------------------------------------------------|----------------------------------------------------------------------------------------------------|---------------------------------|
| Kome     Kone     Community Member:     10.0.0.0.1     Community Member:     10.0.10.1     Community Member:     Interface Management     Interface Management     Interface Management     Review     Security     Unified Communications | Interface       See Sometion       Cisco Configures > Interface and Connections         Interfaces       and Connections         Create       Connection       Edit InterfaceConnection         Create       Connection       Edit InterfaceConnection         See as concation and cisic Desse New Connection       Edit Interface Interface Interface         See as concation and cisic Desse New Connection       Edit Interface Interface         Configure       Ethermet LAN       Ethermation         Configure       Ethermatic LAN       Ethermatic LAN         Configure       Ethermatic LAN       Ethermatic LAN         Configure       Ethermatic LAN       Ethermatic LAN         Configure       Ethermatic LAN       Ethermatic LAN         Configure       Ethermatic LAN       Ethermatic LAN         Configure       Ethermatic LAN       Ethermatic LAN         Configure       Ethermatic LAN       Ethermatic LAN         Configure       Ethermatic LAN       Ethermatic LAN         Configure       Ethermatic LAN       Ethermatic LAN         Configure       Ethermatic LAN       Ethermatic LAN | Use Case Scenario               |
| Alties<br>// Flash Fle Management<br>// Configuration Editor<br>// Save Configuration to PC<br>// Write to Startup Configuration<br>// Trainet<br>// Relicad Device<br>@Vrem                                                               | Create New Connection                                                                                                    | A.                              |

7. Click the "No" button from the "Enable AAA" screen.

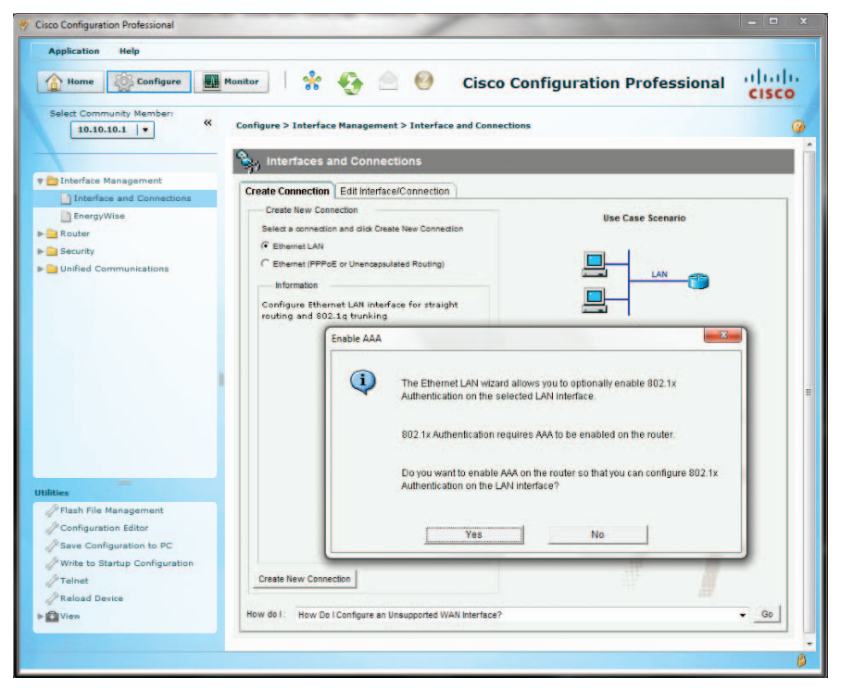

# 8. Click the "Next >" button.

| Home Configure       | Configure > Interface Manage                                                     | ment > Interface and Co     | Cisco Configuration Professional                                                                                                    | CISC             |
|----------------------|----------------------------------------------------------------------------------|-----------------------------|----------------------------------------------------------------------------------------------------|------------------|
| Interface Management | Create Connection Edit Inte                                                      | nections<br>nace/Connection |                                                                                                    |                  |
| EnergyWise<br>Router | Select a connection and                                                          | N Wizard - GigabitEtherne   | et0/1                                                                                                    | - 22             |
| Security             | G Ethemat LAN<br>C Ethemat (PPPSE or Dri-<br>Information<br>Configure Ethemat LA | LAN Wizard                  | Layer 3 Ethernet Interface Configuration<br>This word will guide you through Layer 3 Ethernet and VLAN interface creation of<br>Cisco CP also allows you to designate this Ethernet interfaceVLAN as a CHCP 1 | rocess.<br>erver |
| atives               |                                                                                  | S                           |                                                                                                    |                  |

9. Click the "Next >" button.

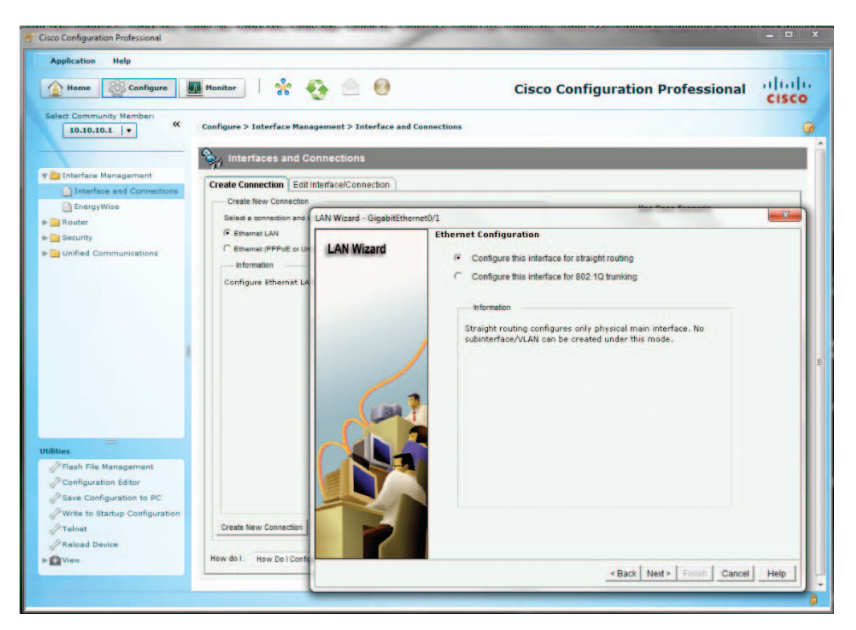

 Enter the IP address for the GE 0/1 port in the "IP address" field, enter the subnet mask in the "Subnet mask" field and then click the "Next >" button.

| nitor 😽                                                                                                    | <del>G</del> 🖄 😣                                                                                                    |                                                                                                    | Cisco Co                     | figuration Destantional  | ahaha |
|----------------------------------------------------------------------------------------------------|----------------------------------------------------------------------------------------------------|----------------------------------------------------------------------------------------------------|------------------------------|--------------------------|-------|
| figure > Interface Ma                                                                                                    |                                                                                                    |                                                                                                    |                              | ninguration Professional | CISCO |
| interfaces and interfaces and interf | nagement > Interface and<br>Connections<br>It Interface/Connection                                                                                                    | Connections                                                                                                    |                              | Use Case Scenario        | 9     |
| Select a connection and                                                                                                    | AN Witherd - Globald Ether                                                                                                    | set0/1                                                                                                    |                              |                          | ×     |
| C Ethernet (PPPoll or<br>Information<br>Configure Ethernet t                                                                                                    | LAN Wizard                                                                                                    | IP address:<br>Subnet mask:                                                                                                    | 192 168 0 1<br>255 255 255 0 | or 24 g                  |       |
| Create New Connection                                                                                                    |                                                                                                    |                                                                                                    |                              |                          |       |
|                                                                                                    | Create New Connection     Create New Connection     Create New Connection     Configure Ethernet     Configure Ethernet     Configure Ethernet     Create New Connection     Create New Connection | Interfaces and Connections      Interfaces and Connection      Interfaces      Interfaces |                              |                          |       |

11. Select the radio button for "Yes" to enable the DHCP server and then click the "Next >" button.

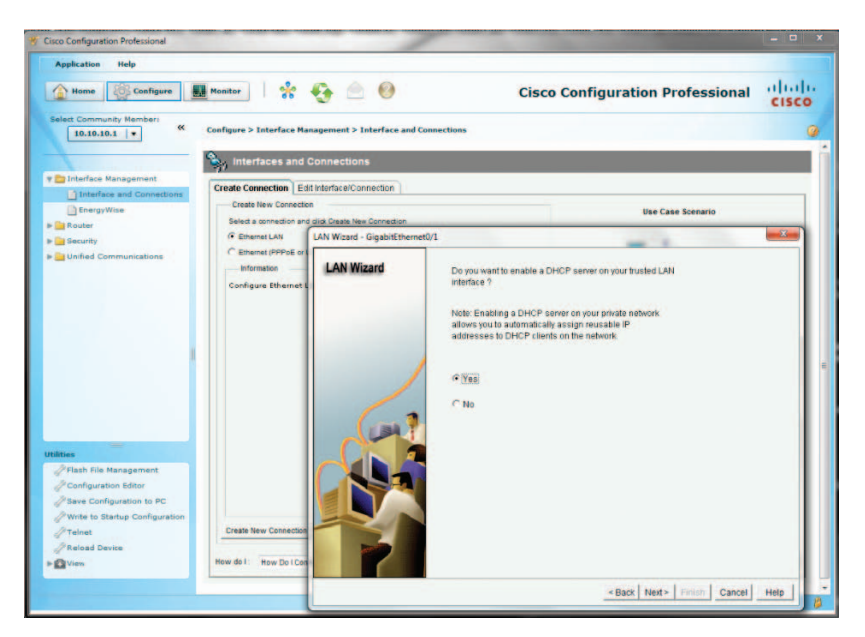

12. Enter the starting IP address in the "Starting IP" field, enter the ending IP address in the "Ending IP" field and then click the "Next >" button.

| Application Help               |                          |                                                                                                    |                          |                                                                                                    |            |
|--------------------------------|--------------------------|----------------------------------------------------------------------------------------------------|--------------------------|----------------------------------------------------------------------------------------------------|------------|
| Hame Configure                 | Monitor 😽                | <del>G</del> 单 🛛                                                                                                | Cis                      | sco Configuration Profession                                                                       | al diu     |
| elect Community Hember:        | Configure > Interface Ma | anagement > Interface and Conne                                                                                 | ections                  |                                                                                                    |            |
| Titleface Management           | Sy Interraces and        | Connections                                                                                                    |                          |                                                                                                    |            |
| Interface and Connection       | Create Connection E      | lit Interface/Connection                                                                                        |                          |                                                                                                    |            |
| EnergyWise                     | Create New Connection    | n                                                                                                    |                          | Use Case Scenario                                                                                  |            |
| Router                         | Select a connection and  | d dick Create New Connection                                                                                    |                          |                                                                                                    |            |
| Router Options                 | Ethernet LAN             | LAN Wizard - GigabitEthernet0/1                                                                                 |                          |                                                                                                    | ×          |
| 🕫 🔛 Time                       | C Ethernet (PPPoE or     |                                                                                                    |                          |                                                                                                    |            |
| Router Access                  | - Information            | LAN Wizard                                                                                                    | Enter the IP address p   | ool range for the DHCP Server. Choose starting and                                                 | l ending   |
| н 🔜 ОНСР                       | Configure Ethernet       |                                                                                                    | addresses for the DHC    | CP Pool from the network/subnet that this interface b                                              | elongs to. |
| P 🔤 DNS                        |                          |                                                                                                    | specified by starting an | <ul> <li>clients in this network to lease the ip address from<br/>nd ending IP address.</li> </ul> | range      |
| Static and Dynamic Routi       |                          |                                                                                                    |                          |                                                                                                    |            |
| AAA 🔛 🛁                        |                          |                                                                                                    | DHCP Pool                |                                                                                                    |            |
| P ACL                          |                          |                                                                                                    |                          |                                                                                                    |            |
| TAN                            |                          |                                                                                                    | Starting IP:             | 192 168.0 10                                                                                       |            |
| QoS                            |                          |                                                                                                    |                          |                                                                                                    |            |
| h m Performence Kouling        |                          |                                                                                                    | Ending IP:               | 192 168 0 50                                                                                       |            |
| WAAS Express                   |                          | 1 1                                                                                                    |                          |                                                                                                    |            |
| Router Provisioning            |                          | EBA T                                                                                                    |                          |                                                                                                    |            |
| Him                            |                          |                                                                                                    |                          |                                                                                                    |            |
| PFlash File Management         |                          |                                                                                                    |                          |                                                                                                    |            |
| Configuration Editor           |                          |                                                                                                    |                          |                                                                                                    |            |
| Save Configuration to PC       |                          |                                                                                                    |                          |                                                                                                    |            |
| Write to Startup Configuration |                          |                                                                                                    |                          |                                                                                                    |            |
| Teinet                         | Create New Connection    |                                                                                                    |                          |                                                                                                    |            |
| PReload Device                 | 1                        | to the second second second second second second second second second second second second second second second |                          |                                                                                                    |            |
| View                           | How do I How Do I Con    |                                                                                                    |                          |                                                                                                    |            |
|                                |                          |                                                                                                    |                          |                                                                                                    |            |

 Enter a valid IP address for the DNS server in the "DNS Server1" field, leave other fields as default and then click the "Next >" button.

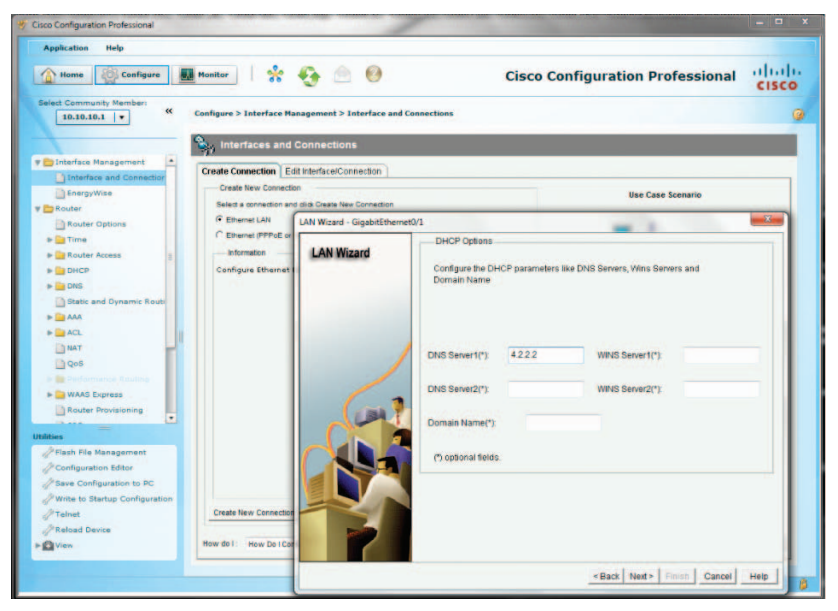

14. Click the "Finish" button.

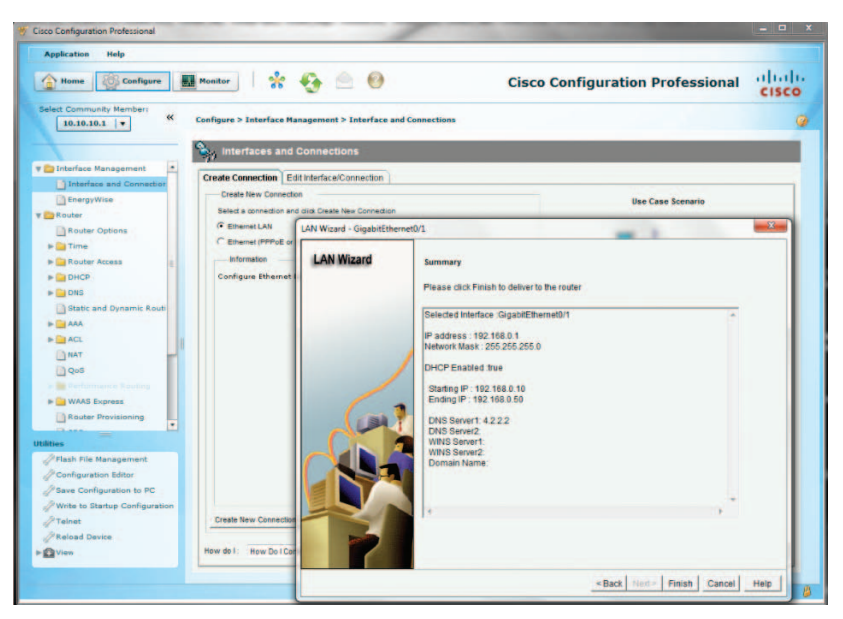

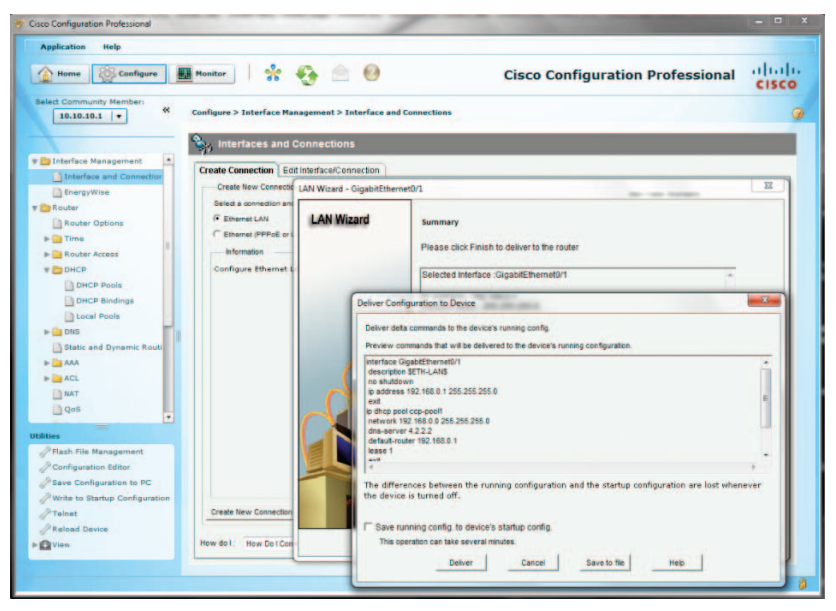

16. Click the "OK" button.

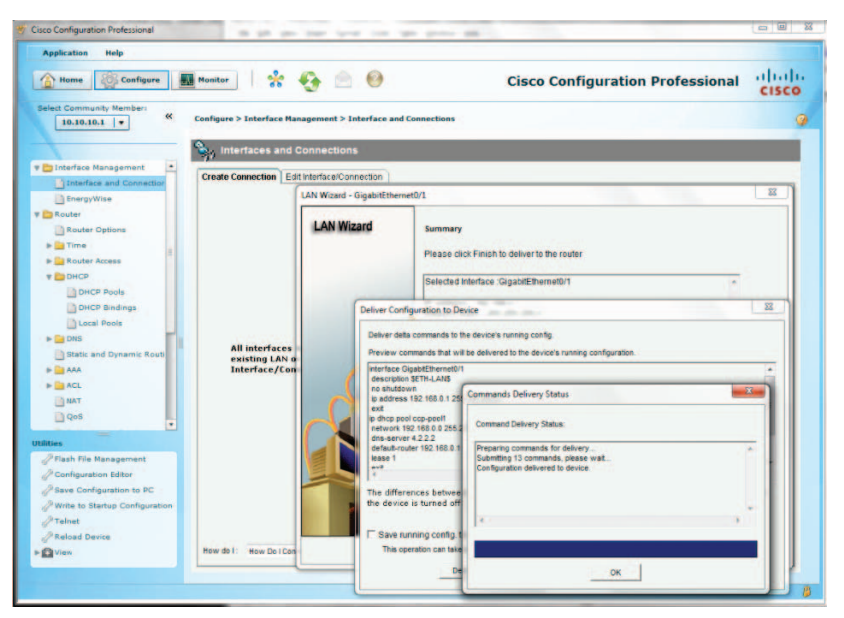

 Navigate to "Configure">"Unified Communications">" Unified Communications Features" to make sure the radio button for "Cisco Unified Communications Manager Express" is selected. If not, select it and then click the "Apply" button.

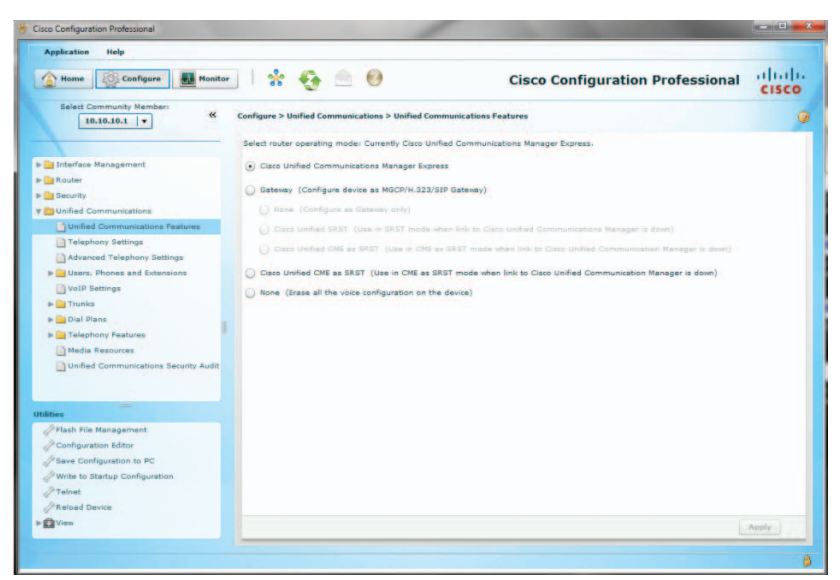

Navigate to "Configure">"Unified Communications">" Telephony Settings" to configure the general settings.

- a. Select "35 users" from the drop-down list of the "Maximum number of Phones" field.
- b. Enter the number of extensions needed in the "Maximum Number of Extensions" field.
- c. Select the date format in the "Date Format" field.
- d. Select the radio button for the "Time Format" field.
- e. Select the IP address for the GE O/1 port from the drop-down list of the "Phone Registration Source IP Address" field.
- f. Enter "9" in the "Secondary dial-tone digit" field, leave other fields as default.

| Home Configure Monitor                                                                                                   | * 😌 🖻 🛛                                                                                                    | 3                                                                      | Cisco Configuration Professional                               | cisco |
|----------------------------------------------------------------------------------------------------|----------------------------------------------------------------------------------------------------|------------------------------------------------------------------------|----------------------------------------------------------------|-------|
|                                                                                                    | Cenfigere > Unified Communications > Telephony Sel<br>- General Bettings<br>Coco Communications Manager Express version:<br>Maximum Number of Phones *;<br>Maximum Number of Obsensions *;<br>Date Format:<br>Time Format:<br>Phone Registration Source IP Address *;<br>Secondary dial-tone digit: | 8.5<br>33 users<br>4<br>(mm·dd·yy<br>(*) 12 hour<br>(192,169.0,1)<br>5 | • ownBer (1-200) no default) • 24 hour (GegeletEthereet0/11) • | 5     |
| Platies<br>Plash File Management<br>P Configuration Eliter<br>Save Configuration to PC<br>Write to Startup Configuration | - SoftKeys Settings<br>Enable FXC hook flach for softkey templates:<br>Enable hunt group logout (Hog) for softkey temp                                                                                                    | latezi 🗌                                                               |                                                                |       |
| P Telnet                                                                                                    | a de antes a la constante a set                                                                                                    |                                                                        |                                                                |       |

g. Click the "Apply" button.

#### 19. Click the "No" button.

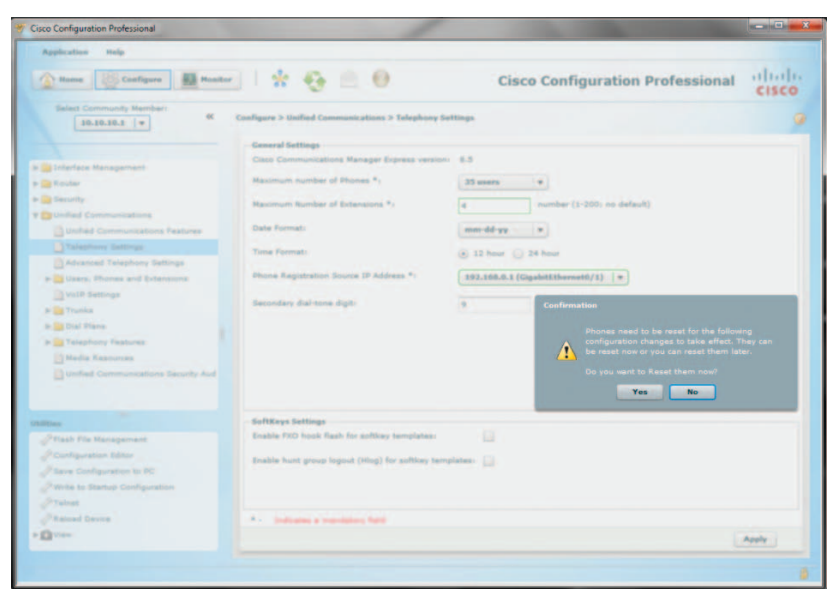

| isco Configuration Professional     | 4. 4.                           |                                                                               |                                                                       |        |
|-------------------------------------|---------------------------------|-------------------------------------------------------------------------------|-----------------------------------------------------------------------|--------|
| Application Help                    |                                 |                                                                               |                                                                       |        |
| Monitor                             | 1 * 😔 🗎                         | 0                                                                             | <b>Cisco Configuration Professional</b>                               | cisco  |
| Select Community Member: 60         | Configure > Unified Communicati | ons > Telephony                                                               | Settings                                                              |        |
| Interface Management                | Cisco Communications Manag      | er Express versi                                                              | on: 8.5                                                               |        |
| Rouber                              | Maximum number of Phones        | 1                                                                             | 35 users +                                                            |        |
| Security                            | Maximum Number of Extensio      | ing the                                                                       | a number (1-200) no default)                                          |        |
| Unified Communications              | Data Formati                    |                                                                               | (margating margate)                                                   |        |
| Unified Communications Features     |                                 |                                                                               | www.go.AA                                                             |        |
| Telephony belongs                   | Time Format:                    |                                                                               | (e) 12 hour () 24 hour                                                |        |
| Advanced relephony settings         | Phone Registration Source IP    | Address *:                                                                    | 192.168.0.1 (GigabitEthernet0/1) *                                    |        |
| VoIP Settings                       |                                 |                                                                               |                                                                       |        |
| P D Trunks                          | Secondary dial-tone digit:      |                                                                               | 8                                                                     |        |
| - Dial Plans                        |                                 | Deliver Configu                                                               | ration to Device                                                      | 🥥 🗙    |
| - Celephony Features                |                                 |                                                                               |                                                                       |        |
| Media Resources                     |                                 | Following cor                                                                 | nmands will be applied to the device's running configuration.         |        |
| Grafied Communications Becurity Aud |                                 | telephony-s<br>secondary-r<br>ip source-a<br>max-dn 4<br>create cnf-f<br>exit | ervice<br>Jahone 9<br>ddress 192.168.0.1<br>des                       |        |
|                                     | C. D. C. Warren                 |                                                                               |                                                                       |        |
| PFlach File Management              | Enable FXO hook flash for so    |                                                                               |                                                                       |        |
| Configuration Editor                |                                 |                                                                               |                                                                       |        |
| Save Configuration to PC            | Enable hunt group logout (H     | -                                                                             |                                                                       |        |
| Write to Starbup Configuration      |                                 | Running con                                                                   | figuration will be lost unless it is saved to start up configuration. |        |
| Teinet                              |                                 | - Save Curr                                                                   | ent Configuration to PC                                               |        |
| Reload Device                       |                                 | Save the co                                                                   | infiguration displayed above to your PC.                              |        |
| E. C. Mark                          | * Induates a manifeliery        | Save As.                                                                      | -                                                                     |        |
|                                     |                                 |                                                                               | Deliver                                                               | Cancel |

- 21. Navigate to "Configure">"Unified Communications">"Advanced Telephony Settings" to configure the Web admin settings.
  - a. Select the "System Config" tab.
  - b. Enter the administrator's username in the **"System** Username" field.
  - c. Enter the password in the "System password" field.
  - d. Leave other fields as default and then click the "Apply" button.

| Home Configure Monitor                                                                                                    | * 🤫 🖻 🥹                                                                                                    | Cisco Configurat                                                                                                    | ion Professional | CISCO |
|----------------------------------------------------------------------------------------------------|----------------------------------------------------------------------------------------------------|----------------------------------------------------------------------------------------------------|------------------|-------|
| Esist Community Hamber:                                                                                                    | Configure > Unified Communications > Adv<br>System Config<br>Message displayed on phone:<br>Directory naming schema;<br>Music on hold:<br>Phone dirlawit 2011;<br>Configure system and customer web a<br>System searcher *:<br>System searcher *:<br>System passand *:<br>Customer searcher:<br>Customer passwerd: | anced Felsphony Settings an Pattern Transfer Pattern Phone URLs First Name First  First Name First  fill share default PDI  distributer account.  admin  ****** |                  |       |
| Ables<br>Prach File Management<br>Ponfiguration Editor<br>Pare Configuration to PC<br>Write to Startic Configuration<br>Prainet<br>Parload Device<br>Wren | * - Endinates a vapodatory Balid                                                                                                    |                                                                                                    |                  | Annhe |

| Cisco Configuration Professional                                                                                                    |                                                                                                    |                                                                                                    | ×               |
|----------------------------------------------------------------------------------------------------|----------------------------------------------------------------------------------------------------|----------------------------------------------------------------------------------------------------|-----------------|
| Nome Configure Monitor                                                                                                    | * 😔 🗎 0                                                                                                    | Cisco Configuration Professional                                                                                                    | alialo<br>cisco |
| Base Community Member:<br>24.0.0.0.0.1 (*)<br>25.0.0.0.0.1 (*)<br>25.0.0.0.0 (*)<br>25.0.0.0 (*)<br>25.0.0.0 (*)<br>25.0.0 (*)<br>25.0.0 (*) | Configure > Unified Communications<br>Porten Config<br>Rescape displayed on phones:<br>Directory naming schemes:<br>Rutic on hold:<br>Phone adread POI:<br>Phone adread POI:<br>Pho | Advanced Tokephony Settings.      Displane Pattern Pennet Ultis      First Rame Prest      First Rame Prest      First Rame Pre | •               |
| Mittee                                                                                                    | * Induse a managery fi                                                                                                    | Running configuration will be lost unless it is saved to start up configuration.<br>Save Exerent Configuration to PC<br>Save the configuration displayed above to your PC.<br><u>Rave At</u>                                                                                                    | Cancel          |

- Navigate to "Configure">"Unified Communications">" Users, Phones and Extensions">"Extensions" to create extensions for routing inbound calls from the SIP trunk.
  - a. Select the "General" tab to create a new extension.
  - b. Enter a new extension in the "Primary number" field.
  - c. Enter a DID assigned for routing inbound calls to this extension in the "Secondary number" field.
  - d. Enter a descriptive name for displaying on the IP phone in the "Name to be displayed on phone line" field.
  - e. Enter a description in the "Description" field.
  - f. Select "Do not register any number" in the "E.164 registration" field.
  - g. Leave other fields as default and then click the "OK" button.

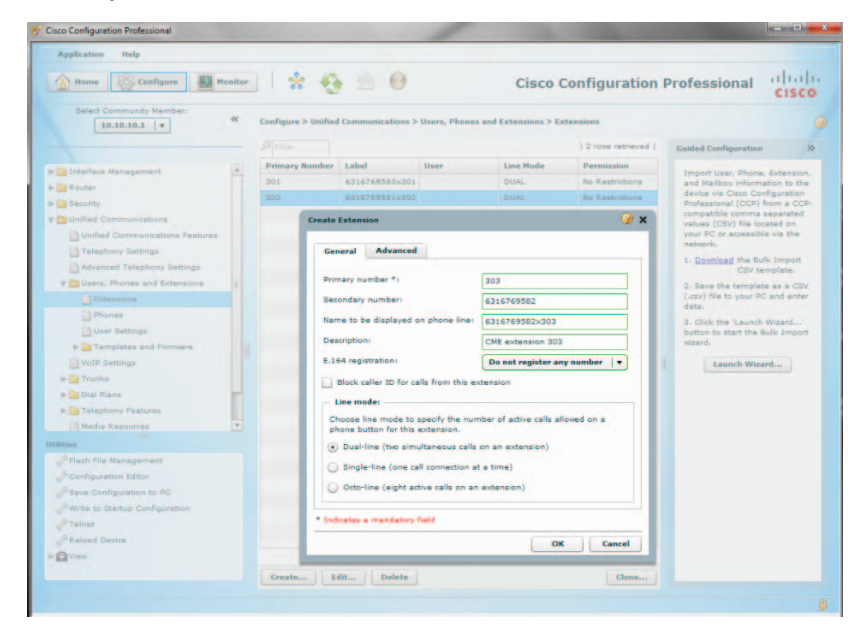

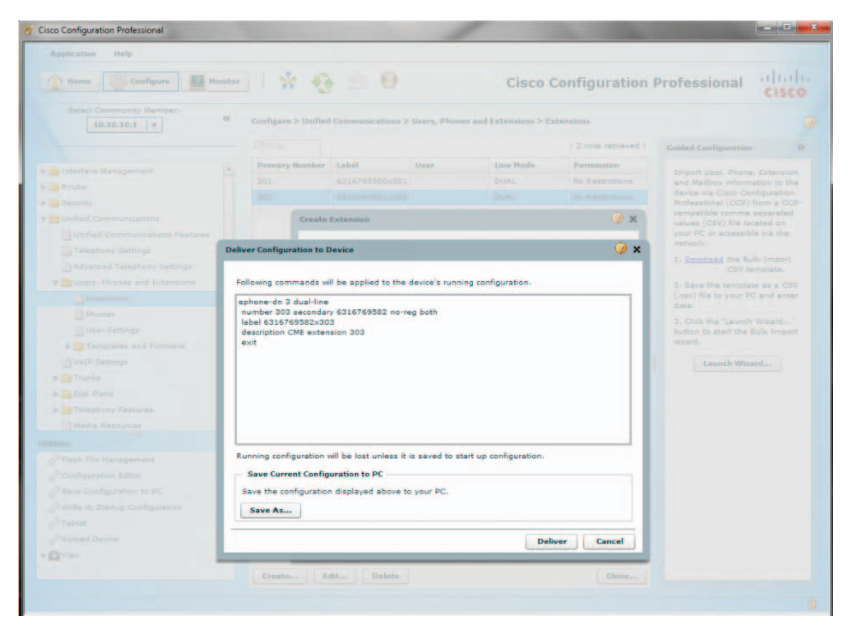

- 25. Navigate to "Configure">"Unified Communications">"Users, Phones and Extensions">"Phones" to add IP phones.
  - a. Click the "Add" button and from the "Setup a new phone" screen:
  - b. Select "7962" from the drop-down list of the "Type of phone" field.
  - c. Enter the IP phone's MAC address in the "MAC address" field.
  - d. Leave other fields as default and then click the "OK" button.

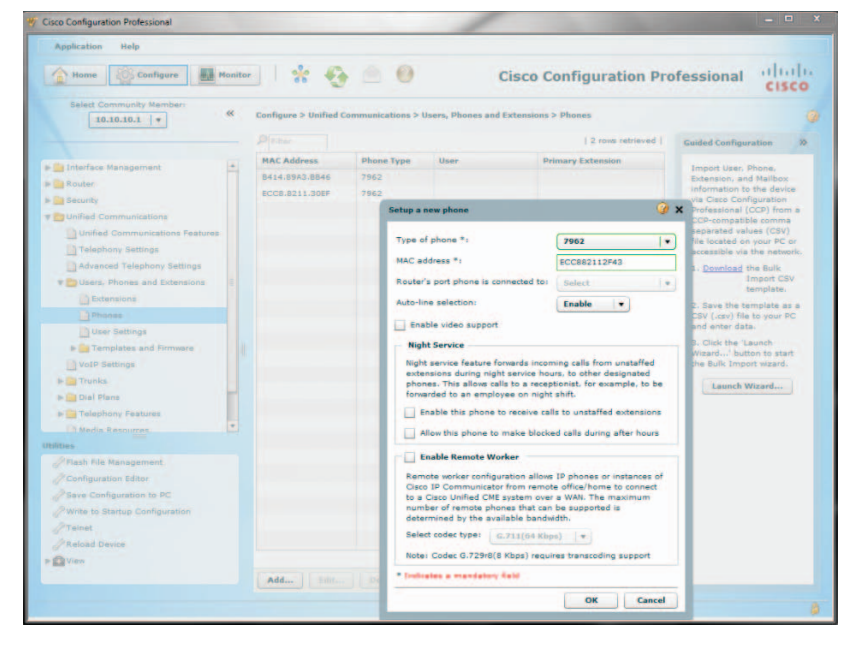

26. Click the "OK" button.

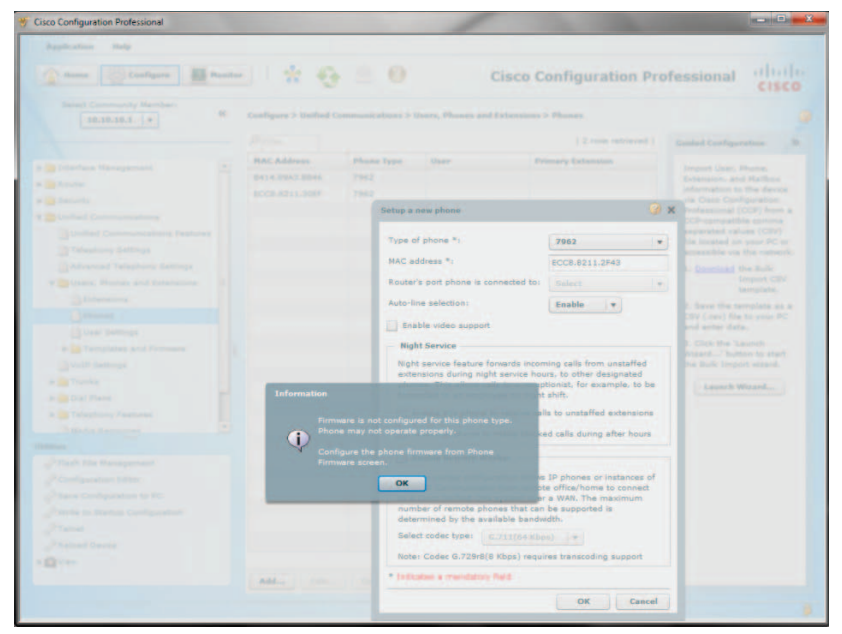

| isco Configuration Professional |                       |                                                                                                    |                                   | (Construction)                                            |
|---------------------------------|-----------------------|----------------------------------------------------------------------------------------------------|-----------------------------------|-----------------------------------------------------------|
| Application Help                |                       |                                                                                                    |                                   |                                                           |
| Home Configure Mor              | nor 🛛 😤 🚱             | Cisco C                                                                                                    | Configuration Pro                 | fessional cisco                                           |
| Select Community Hembers        | Configure > Unified C | ommunications > Usors, Phones and Extensions                                                                                                    | > Phones                          |                                                           |
|                                 |                       |                                                                                                    | 2 rois retrieved                  | Guided Configuration                                      |
|                                 | MAC Address           | Phone Type User Pr                                                                                                    | rimary Extension                  |                                                           |
|                                 |                       |                                                                                                    |                                   |                                                           |
|                                 |                       |                                                                                                    |                                   |                                                           |
|                                 |                       | Setup a new phone                                                                                                    |                                   | X Professional (CCP) from a                               |
|                                 |                       | and the second second sec |                                   | reparated values (CSV)                                    |
|                                 |                       | Type of phone *:                                                                                                    | 7962 *                            | file located on your PC or<br>accessible via the network. |
|                                 |                       | MAC address *:                                                                                                    | ECCE.6211.2F43                    | L. Download the Bulk                                      |
|                                 |                       | Router's port phone is connected to:                                                                                                    | Select v                          | Import COV                                                |
|                                 |                       | Deliver Configuration to Device                                                                                                    |                                   | 🥥 x                                                       |
|                                 |                       |                                                                                                    |                                   |                                                           |
|                                 |                       | Following commands will be applied to the d                                                                                                    | evice's running configuration.    |                                                           |
|                                 |                       | ephone 3                                                                                                    |                                   |                                                           |
|                                 |                       | mac-address ECC6.8211.2F43                                                                                                    |                                   |                                                           |
|                                 |                       | auto-line                                                                                                    |                                   |                                                           |
|                                 |                       | exit                                                                                                    |                                   |                                                           |
|                                 |                       |                                                                                                    |                                   |                                                           |
|                                 |                       |                                                                                                    |                                   |                                                           |
|                                 |                       |                                                                                                    |                                   |                                                           |
|                                 |                       |                                                                                                    |                                   |                                                           |
|                                 |                       |                                                                                                    |                                   |                                                           |
|                                 |                       |                                                                                                    |                                   |                                                           |
|                                 |                       | Running configuration will be lost unless it is                                                                                                    | s saved to start up configuration | on.                                                       |
|                                 |                       | Save Current Configuration to PC                                                                                                    |                                   |                                                           |
|                                 |                       | Save the configuration displayed above to                                                                                                    | your PC.                          |                                                           |
| C Viers                         |                       | Save As                                                                                                    |                                   |                                                           |
|                                 | Add 0000              |                                                                                                    |                                   |                                                           |
|                                 |                       |                                                                                                    |                                   |                                                           |

Navigate to "Configure">"Unified Communications">"Users, Phones and Extensions">"User Settings" to assign IP phones and extensions to users.

- a. Click the **"Create"** button and select the **"User"** tab from the **"Create User"** screen.
- b. Enter a user ID in the "User ID" field.
- c. Leave other fields as default and then click the "OK" button.

| Home Configure                    | Monitor |             | . 9       |              | 9            |              | Cisco (    | Config      | uration P                 | Professional cisc                                 |
|-----------------------------------|---------|-------------|-----------|--------------|--------------|--------------|------------|-------------|---------------------------|---------------------------------------------------|
| Select Community Member:          | «       | Configure 3 | Unified C | mmunicatio   | ns > Users,  | Phones and   | Extension  | s > User Se | ettings                   |                                                   |
|                                   |         |             |           |              |              |              |            | 10 m        | ove retrieved             | Guided Configuration                              |
| 🔛 Interface Management            |         | User ID     | First     | Last         | Display      | Extension    | Phone      | MAC         | Mailbox                   | Import User, Phone,                               |
| Router                            |         |             | manie     | name         | . name .     |              | iype       | Houres      |                           | Extension, and Mailbox                            |
| Security                          |         |             |           |              |              |              |            |             |                           | Cisco Configuration                               |
| Unified Communications            |         |             |           |              |              |              |            |             |                           | Professional (CCP) from a<br>CCP-compatible comma |
| Unified Communications Features   |         |             | Create    | User         |              |              |            |             | 2 x                       | separated values (CSV) file                       |
| Telephony Settings                |         |             | -         |              |              |              |            |             |                           | accessible via the network.                       |
| Advanced Telephony Settings       |         |             | Use       | r Phone      | / Extension  | s Hailes     | ×          |             |                           | 1. Download the Bulk Import                       |
| With Users, Phones and Extensions |         |             |           |              |              |              |            |             | 2. Save the template as a |                                                   |
| Extensions                        |         |             | Use       | ID *i        | CM           | E301         |            | _           |                           | CSV (.csv) file to your PC and                    |
| Phones                            |         |             | First     | Names        | _            |              |            | _           |                           | enter data.                                       |
|                                   |         |             | Let       | Namer        |              |              |            | _           |                           | button to start the Bulk                          |
| Party Press and Firmware          |         |             |           |              |              |              |            | _           |                           | Import wizard.                                    |
| Trucks                            |         |             | 0.0       | nay name:    |              |              |            |             |                           | Launch Wizard                                     |
| Dial Plans                        |         |             | Pas       | sword Genera | tion: Us     | e Blank Pass | word       | •           |                           |                                                   |
| Telephony Features                |         |             | Nev       | Password:    | Elai         |              |            | 1           |                           |                                                   |
| In Media Resources                | ٠       |             | Cor       | firm Passwor | de Blai      |              | configured | 1           |                           |                                                   |
| lities                            |         |             | PIN       | Generation:  | Us           | e Blank PIN  |            |             |                           |                                                   |
| /Flash File Management            |         |             | lies      | PIN          |              |              |            |             | (4-8 dinits)              |                                                   |
| Configuration Editor              |         |             |           |              |              |              |            |             | (                         |                                                   |
| Save Configuration to PC          |         |             | Cor       | firm PIN:    | Dist         |              |            |             | (4-8 digits)              |                                                   |
| Write to Startup Configuration    |         |             | * 3nd     |              | fatory field |              |            |             |                           |                                                   |
| Teinet                            |         |             |           |              |              |              |            |             |                           |                                                   |
| Reload Device                     |         |             | -         |              |              |              |            | OK          | Cancel                    |                                                   |
| V) Gale                           |         |             | _         |              |              | _            | _          |             |                           | -                                                 |

Select the "Phone/Extensions" tab.

- a. Assign the phone to the user by selecting the MAC address of the IP phone from the drop-down list of the "Phone" field.
- b. Select "1" from the drop-down list of the "Phone Line" field.
- c. Assign the extension to the user by selecting the extension from the "Available Extensions" box and then click the ">" button.
- d. Leave other fields as default and then click the "OK" button.

| Home Configure Monitor                                                                                                    | 🗌 😵 🌚 🥘 Cisco Configuration Profession                                                                                                    | al cisco |
|----------------------------------------------------------------------------------------------------|----------------------------------------------------------------------------------------------------|----------|
| Select Community Member:                                                                                                    | > Unified Communications > Users, Phones and Extensions > User Settings                                                                                                    |          |
|                                                                                                    | Create User                                                                                                    | 🥝 x      |
| Interface Management Roture Security United Communications United Communications United Communications Categority Communications Categority Communications Categority Communications Categority Categority Categ | Correct the following errors:  Correct the scale in Phone / Extensions tab.  Correct the scale highlighted below (mouse-over the highlighted fields to see de User Phone / tatension Product  Phone 4:  Correct 1000 (Correct 1000 (Correct))  Phone Line:  Line Type: Ring Behavior:  Rormal  Extensions  Shew All | (2)      |
| Media Resources                                                                                                    | Pitter                                                                                                    |          |
| Unified Communications Securit                                                                                                    | Available Extensions: Selected Extensions: Line # Extension Line/R                                                                                                    | ing Type |
| Blies<br>Pflash File Management<br>Configuration Estor<br>Psave Configuration to PC<br>Write to Startup Configuration                                                                                                    | 302<br>303<br>203<br>201 (CME301)<br>2<br>3<br>4<br>5<br>6<br>6                                                                                                    | r/Normal |
| PTelost                                                                                                    |                                                                                                    |          |
| /P Teinet                                                                                                    |                                                                                                    |          |

#### 30. Click the "No" button.

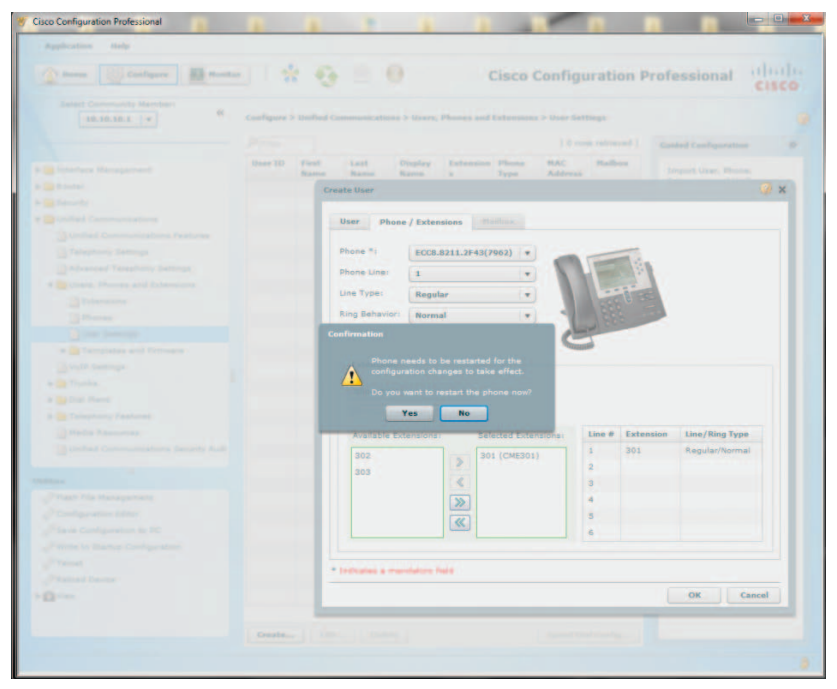

| Cisco Configuration Professional | 1 B                    |                |                              |            |                           |                   |        |
|----------------------------------|------------------------|----------------|------------------------------|------------|---------------------------|-------------------|--------|
| Application Help                 |                        |                |                              |            |                           |                   |        |
| Home Configure Monitor           | 1 * 9                  |                | Cis                          | co C       | onfiguration F            | Professional      | cisco  |
| Select Community Members         | Configure > Unified Co |                |                              |            | · User Settings           |                   |        |
|                                  |                        |                |                              |            |                           |                   |        |
|                                  |                        |                |                              |            |                           | Guided Configurat | ion X  |
|                                  | User ID First          | Last C         | isplay Extension Pho         | one        | MAC Mailbox               |                   |        |
|                                  |                        |                |                              |            |                           |                   | X      |
|                                  |                        |                |                              |            |                           |                   |        |
|                                  |                        | User Phone     | / Extensions Multim          |            |                           |                   |        |
|                                  |                        |                |                              |            |                           |                   |        |
|                                  |                        | Phone *:       | ECC8.8211.2F43(7962)         |            |                           |                   |        |
|                                  |                        | Phone Line:    | 1                            |            |                           |                   |        |
|                                  |                        | ine Tunei      | Beerles                      | 1.0        |                           | 2                 |        |
|                                  |                        | and other      | Regular                      |            | 555 6 2                   |                   |        |
|                                  |                        | ting Behavior: | Normal                       |            | 333 (                     |                   |        |
|                                  |                        |                |                              |            | C                         |                   |        |
|                                  |                        | Deliver Conf   | guration to Device           |            |                           |                   | 🤪 x    |
|                                  |                        |                |                              |            |                           |                   |        |
|                                  |                        | Following      | commands will be applied     | to the d   | device's running configur | ation.            |        |
|                                  |                        | ephone 3       |                              |            |                           |                   |        |
|                                  |                        | usernam        | e CME301                     |            |                           |                   |        |
|                                  |                        | exit           | -1                           |            |                           |                   |        |
|                                  |                        | ephone-d       | n 1                          |            |                           |                   |        |
|                                  |                        | exit           |                              |            |                           |                   |        |
|                                  |                        |                |                              |            |                           |                   |        |
|                                  |                        |                |                              |            |                           |                   |        |
|                                  |                        |                |                              |            |                           |                   |        |
|                                  |                        |                |                              |            |                           |                   |        |
|                                  |                        |                |                              |            |                           |                   |        |
|                                  |                        | Running c      | onfiguration will be lost un | nless it i | s saved to start up confi | guration.         |        |
|                                  | -                      | Save C         | urrent Configuration to PC   | c          |                           |                   |        |
| 12.00                            | -                      | Save the       | configuration displayed a    | sbove to   | your PC.                  |                   |        |
|                                  |                        | Save /         | is                           |            |                           |                   |        |
|                                  | Create                 |                |                              |            |                           |                   | _      |
|                                  |                        |                |                              |            |                           | Deliver           | Cancel |

- 32. Navigate to "Configure">"Unified Communications">"VoIP Settings" and then click the "Edit" button to configure the VoIP parameters.
  - a. Select the "General VoIP Settings" tab, check the checkbox for "Allow SIP to SIP connection", leave the other fields as default and then click the "OK" button.

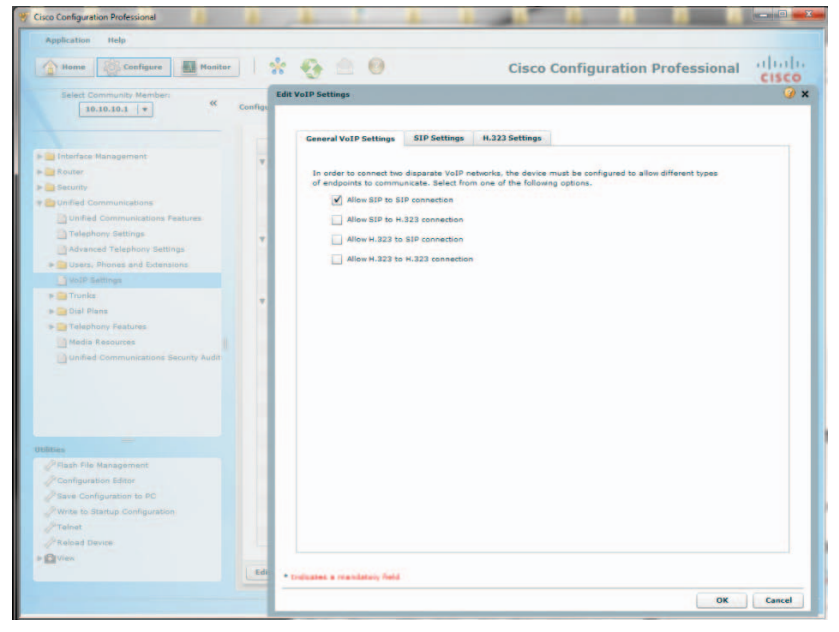

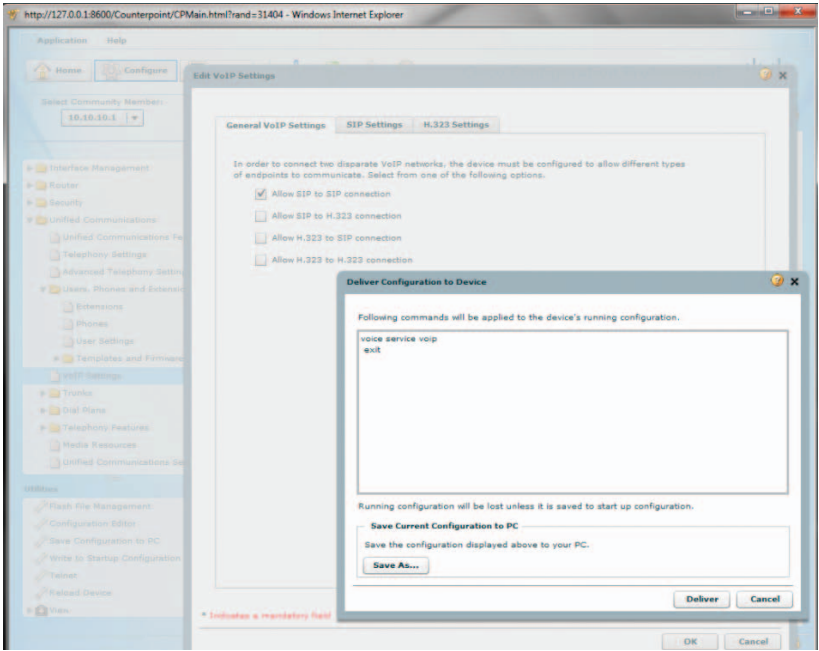

34. Select the "SIP Settings" tab, check the checkbox for "Use SIP 302 moved temporarily for call forwarding", uncheck the checkbox for "Use SIP Refer for call transfer", leave the other fields as default and then click the "OK" button.

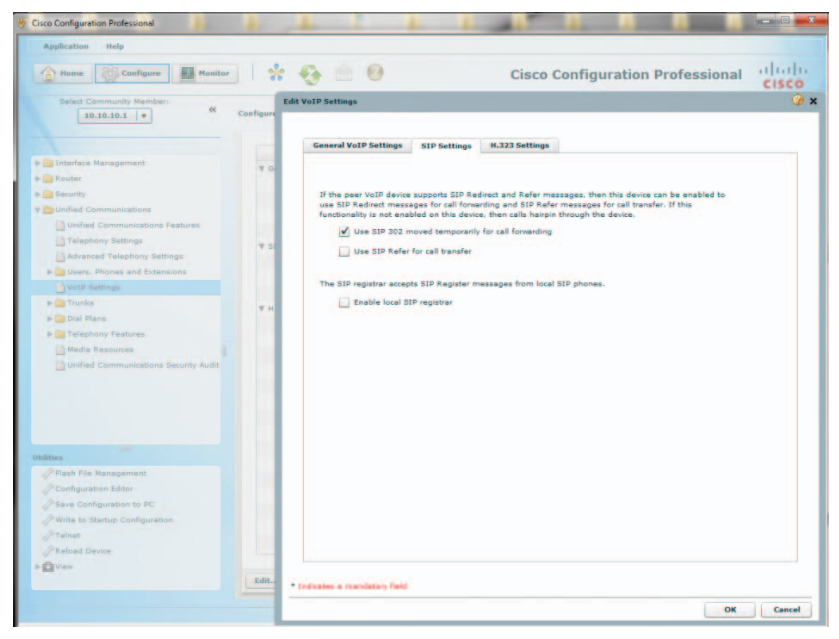

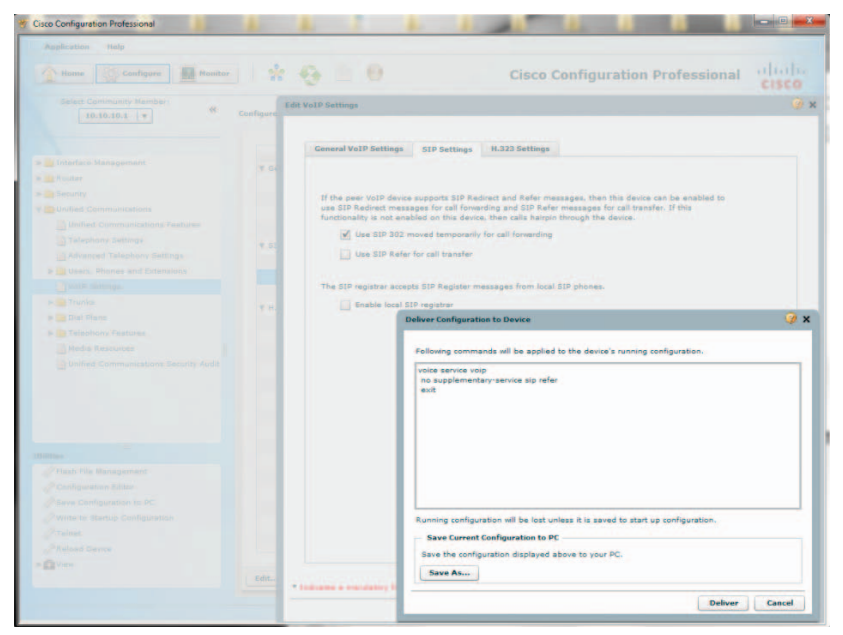

#### 36. Select the "H.323 Settings" tab,

- a. check the checkboxes for "Use H.450.2 protocol for call transfer", "Use H.450.3 protocol for call forwarding" and "Use H.450.7 protocol for call MWI"
- b. leave other fields as default and then click the "OK" button.

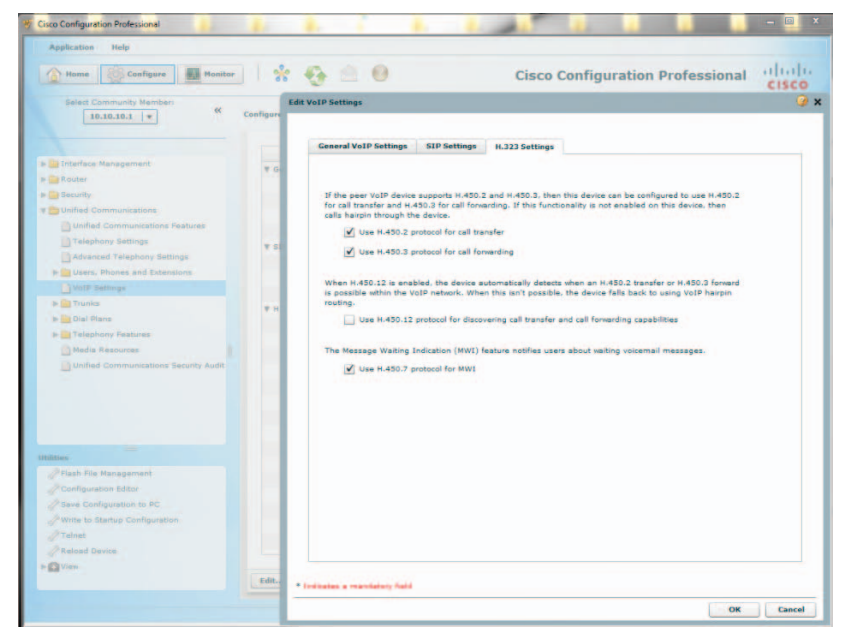

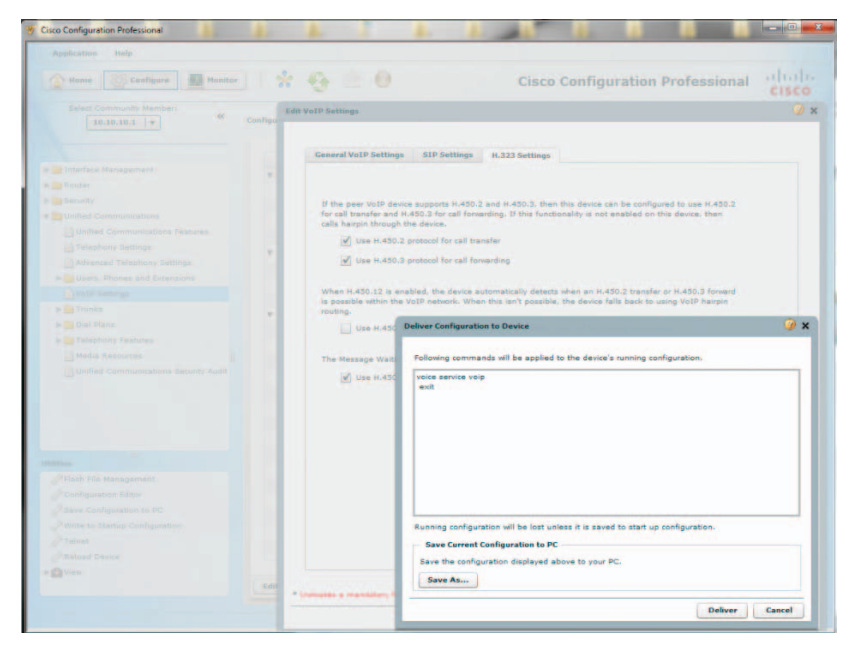

- Navigate to "Configure">"Unified Communications">"Trunks">"SIP Trunks" to configure Optimum Business SIP Trunk Adaptor as the SIP service provider.
  - a. Click the "Edit" button, select "-- Generic --" from the drop-down list of the "SIP Service Provider" field and select the "General" tab.
  - b. Enter the "Primary Server" IP address. This is the IP address that was assigned to the Optimum SIP Trunk Adaptor's LAN interface. This address was configured in Step 2 in the Optimum Business SIP Trunk Set-Up Guide.
  - c. Enter the **"Registrar"** IP Address if you are configuring the PBX for SIP registration mode. This is the IP address that was assigned to the Optimum SIP Trunk Adaptor's LAN interface. This address was configured in Step 2 in the Optimum Business SIP Trunk Set-Up Guide. Leave this field blank if you are configuring the PBX for static IP mode.
  - d. Enter the "Outbound Proxy" IP address. This is the IP address that was assigned to the Optimum SIP Trunk Adaptor's LAN interface. This address was configured in Step 2 in the Optimum Business SIP Trunk Set-Up Guide.
  - e. Enter the PBX's GE O/O port's IP address in the "SIP Domain Name" field.
  - f. Enter a valid DNS IP address in the "DNS Service Address" field.
  - g. Enter the maximum number of concurrent calls allowed in the "Maximum Number of Calls Allowed" field.

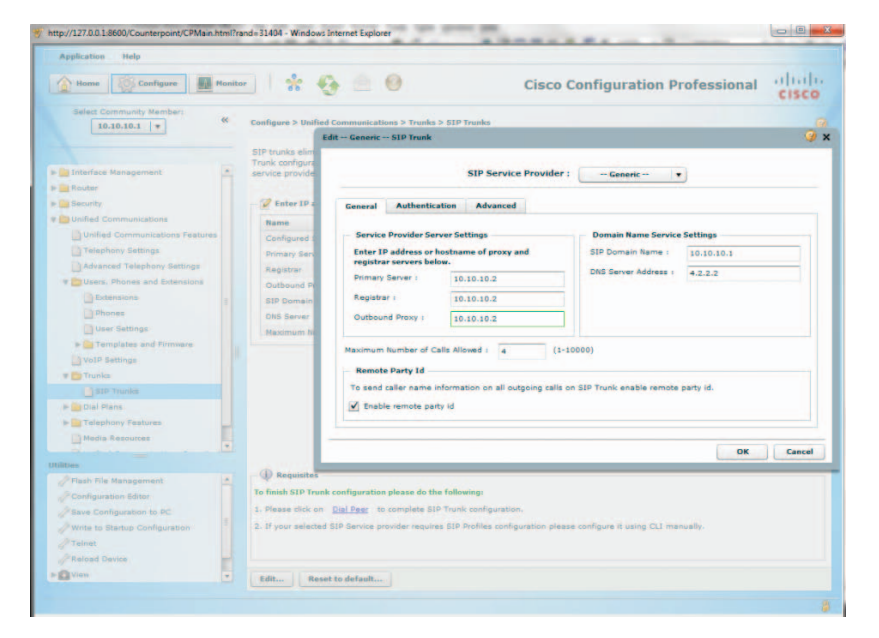

h. Click the **"OK"** button.

39. Click the "Deliver" button.

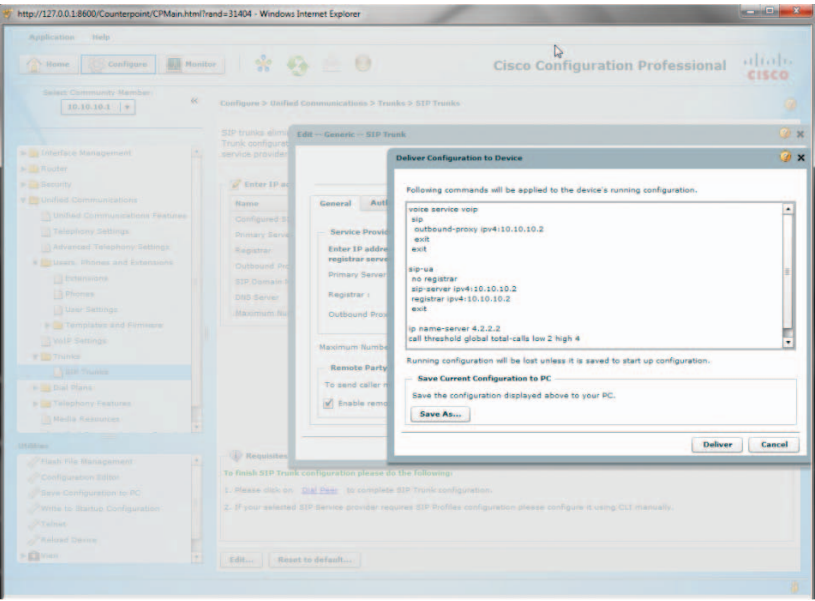

**Note:** This step is needed only if you are configuring the PBX for SIP registration mode.

- 40. Click the "Edit" button, select "-- Generic -" from the drop-down list of the "SIP Service Provider" field and select the "Authentication" tab.
  - a. Click the "Add" button to set up the PBX to send SIP registration for the pilot DID. Note that the username and password must match what has been configured on the Optimum SIP Trunk Adaptor. This is step 3 in the Optimum Business Sip Trunk Set-Up Guide.
  - b. Enter the username in the "Username" field.
  - c. Enter the password in the "Password" field.
  - d. Enter the realm (if needed) in the "Realm" field.
  - e. Click the **"OK"** button.

| Home Configure Monitor                                                                                                    | *                                                            | 6 🖄 0                                                                                                    | Cis                            | co Configu             | ration Profe            | ssional cisco          |
|----------------------------------------------------------------------------------------------------|--------------------------------------------------------------|----------------------------------------------------------------------------------------------------|--------------------------------|------------------------|-------------------------|------------------------|
| State Community Kamber:                                                                                                    | Configure > 0<br>SIP trunks el<br>configurets<br>related int | ndrad Communications > Transki > BIP Franki<br>montate the need of traditional Fixed PSTM lines, below<br>dd Gammer SCP Tranki<br>SIP Service<br>General Authoritication Advanced | is a summary (<br>a Provider : | for configured SIP     | trunk on this device. 1 | rou can edit SIP Trunk |
| Advanced Telephony Settings                                                                                                    | Primar                                                       | Service Provider Authentication                                                                                                    | User                           | Authentication         |                         |                        |
| e 🛅 Users, Phones and Extensions                                                                                                    | Outbou                                                       | Enter credentials to enable SIP Digest                                                                                                    | Enter                          | credentials to send    | a SIP registration me   | essage.                |
| Extensions                                                                                                    | SIP Do                                                       | authentication.                                                                                                    | _                              | Username               | Password                | Realm                  |
| Phones  Second Second | DNS Se<br>Maxim                                              | Password i                                                                                                    |                                | 6316769580             | *****                   | 6316769580             |
| Dial Planz                                                                                                    |                                                              |                                                                                                    | Add                            | Delete                 |                         |                        |
| Media Resources                                                                                                    |                                                              |                                                                                                    |                                |                        |                         |                        |
| Unified Communications Security Audil +                                                                                                    |                                                              |                                                                                                    |                                |                        |                         |                        |
| tions                                                                                                    |                                                              |                                                                                                    |                                |                        |                         | OK Cance               |
| Pflash file Management                                                                                                    | A Requise                                                    |                                                                                                    |                                |                        |                         |                        |
| Configuration Editor                                                                                                    | To thish SIP                                                 | trunk contiguration please do the following:                                                                                                    |                                |                        |                         |                        |
| Flave Configuration to PC                                                                                                    | 2. Margare cit                                               | a un trai rear consider service SIP Trans configuration.                                                                                                    |                                |                        |                         |                        |
| Talent                                                                                                    | e. s'your set                                                | exect our service provider requires SIP Profiles configurat                                                                                                    | num predate con                | inguise is using CLL i | indicating.             |                        |
| Phaload Device                                                                                                    |                                                              |                                                                                                    |                                |                        |                         |                        |
|                                                                                                    |                                                              |                                                                                                    |                                |                        |                         |                        |

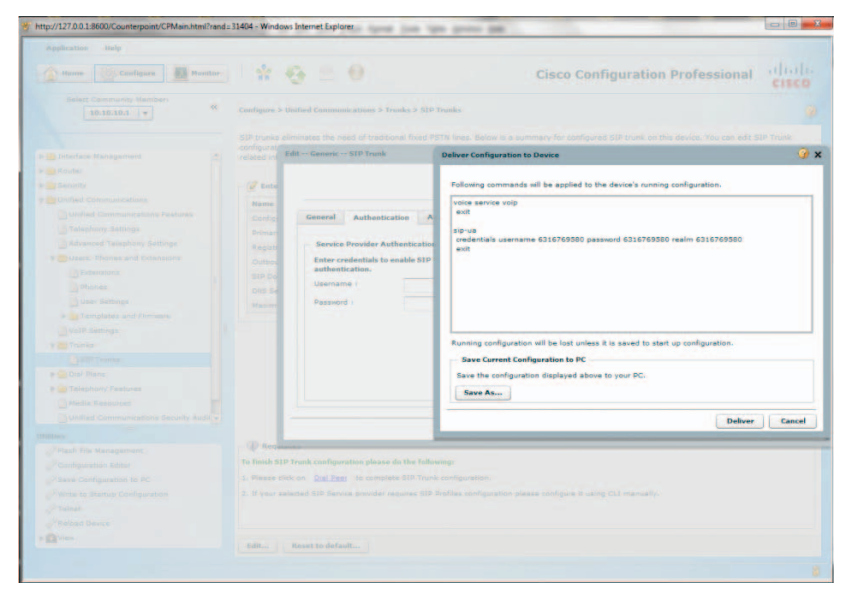

42. Navigate to "Configure">"View">"Running Configuration" to see if the DHCP server on GE 0/1 interface (IP address of 192.168.0.1/24 in this example) is set up to send "option 150" (TFTP server IP address) to the DHCP clients when the IP phones are restarted. If "option 150" is not in the "ip dhcp pool ccp-pool1" section, the IP phones would not be able to retrieve the files created for the IP phones by the PBX. To take care of this problem, enter the following CLI commands from the console:

cisco2901cme#configure terminal Enter configuration commands, one per line. End with CNTL/Z. cisco2901cme(config)#ip dhcp pool ccp-pool1 cisco2901cme(dhcp-config)#option 150 ip 192.168.0.1 cisco2901cme(dhcp-config)#exit cisco2901cme(config)#exit cisco2901cme#

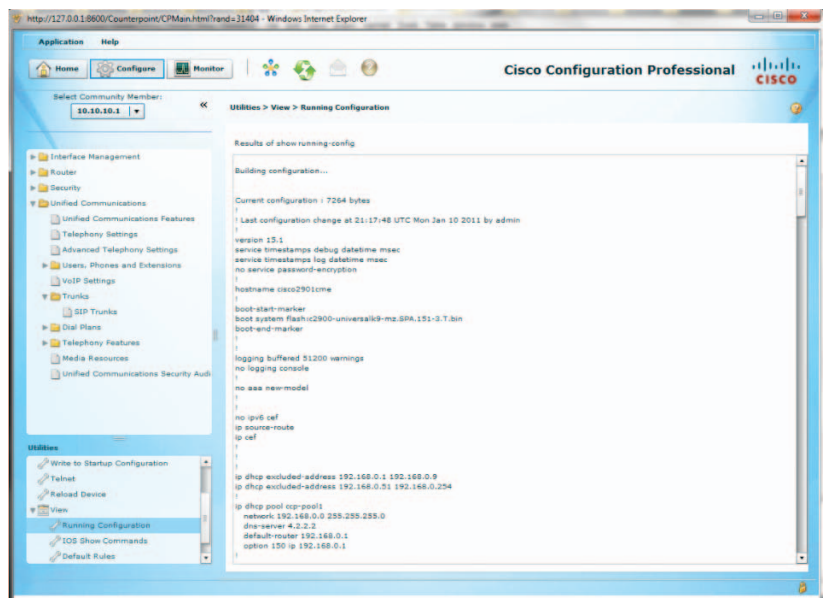

- Navigate to "Configure">"Unified Communications">"Dial Plans"> "Codec Profiles" to group "g711alaw" and "g711ulaw" into the same codec class.
  - a. Click the "Create" button and from the "Create Voice Class Codec" screen:
  - b. Enter "1" in the "Voice Class Codec Number" field.
  - c. Select the "g711alaw" codec from the "Available Codecs" list and then click the ">" button.
  - d. Select the "g711ulaw" codec from the "Available Codecs" list and then click the ">" button.
  - e. Click the "OK" button.

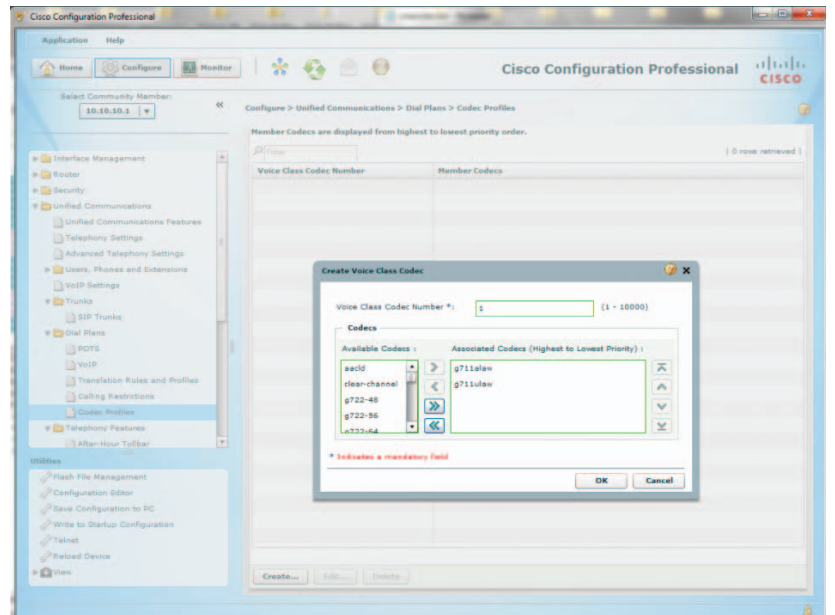

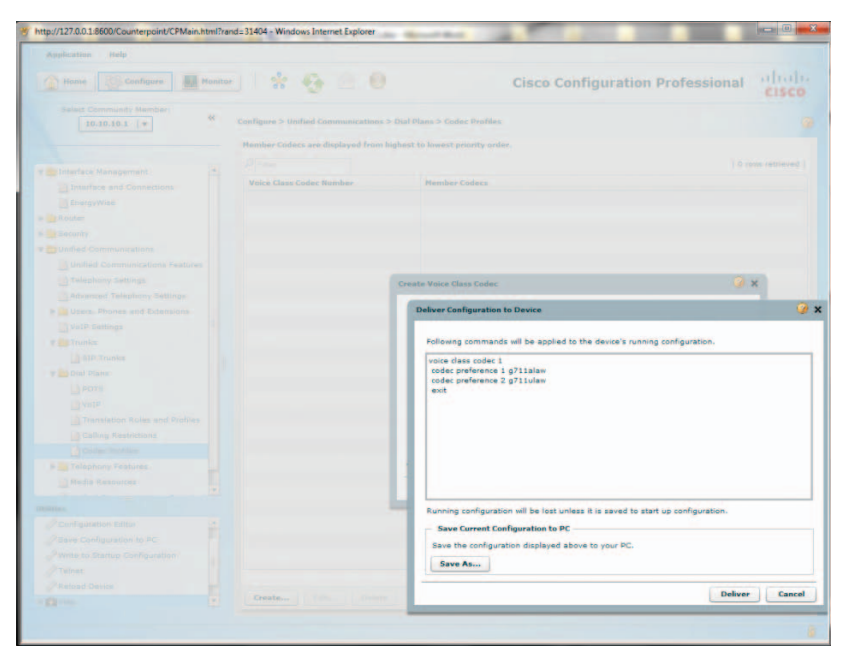

45. Navigate to "Configure">"View">"Running Configuration" to see if EdgeMarc's IP address is in the "ip address trusted list" under the "voice service voip" section. If it is not there, inbound SIP calls from EdgeMarc will be rejected by the PBX with a SIP "403/Forbidden" response. To take care of this problem, enter the following CLI commands from the console:

cisco2901cme#configure terminal Enter configuration commands, one per line. End with CNTL/Z. cisco2901cme(config)#voice service voip cisco2901cme(conf-voi-serv)#ip address trusted list cisco2901cme(cfg-iptrust-list)#ipv4 10.10.10.2 cisco2901cme(cfg-iptrust-list)#exit cisco2901cme(conf-voi-serv)#exit cisco2901cme(config)#exit cisco2901cme#

| Interface         Configuration         Image: Configuration         Image: Configuration <thimage: configuration<="" th=""> <thimage: configuration<="" th=""></thimage:></thimage:> | Application Help                                                                                                    |                                                                                                    |       |
|----------------------------------------------------------------------------------------------------|----------------------------------------------------------------------------------------------------|----------------------------------------------------------------------------------------------------|-------|
| States Community Mamber:         C           0.10.10.1         C           0.10.10.10.1         C           0.10.10.10.10.10.10.10.10.10.10.10.10.10                                                                                                    | Home Configure Ho                                                                                                    | 🔤 👘 😵 🔄 🥹 Cisco Configuration Professional                                                                                                    | cisco |
| Results of show running-confg         Interface Management         Interface Management                                                                                                    | Select Community Member:                                                                                                    | Utilities > View > Running Configuration                                                                                                    |       |
| Interface Management       Interface Management         Interface Management       Interface Management         Interface Management       Interface Management         Interface Management       Interface Management         Interface Management       Interface Management         Interface Management       Interface Management         Interface Management       Interface Management         State       Interface Management         State       Interface Management         Management       Interface Management         Unified Communications       Interface Management         Duble Management       Interface Management         Management       Interface Management         VolP Settings       Interface Management         Interface Management       Interface Management         Interface Management       Interface Management         Management       Interface Management         Unified Communications       Interface Management         Management       Interface Management         Management       Interface Management         Management       Interface Management         Management       Interface Management         Management       Interface Management         Management       Interface Man                                                                                                    |                                                                                                    | Results of show running-config                                                                                                    |       |
| codec preference 1 g711alaw                                                                                                    | Interface Management Interface Management Interface and Connections Interface and Connections Interface Annuaciations Sociel Security Unified Communications Interface Statings Interface Statings Interfa | anofiment selfogned<br>weigen name on CIDS Belf-Bigmed-Centificate-149239923<br>reversion-dark name<br>repto pois centificate chain T0:<br>10020228 30820194 A0302010 0020101 30000000 2A84486 F7000101 04000030<br>10020228 30820194 A0302010 0020101 30000000 2A84486 F7000101 04000030<br>10020228 30820194 A03023010 0020101 30000000 2A84486 F7000101 04000030<br>10020228 30820194 A03023010 0020101 30000000 2A84486 F7000101 04000030<br>1002028 3080194 30000049 2A84486 F7000101 01030000 81800030 81800201<br>1002030 2000049 200484330 2005040 200504 00000 81800030 81800201 81800201<br>1002030 2000049 200484 2000049 20048000 81800000 81800000 81800201 81800201<br>1002030 2000048 3000049 2A84486 F7000101 01030000 81800000 81800201<br>100200 200048 3000009 98414405 8058862 00424CCV 1001100C 8039120<br>1001030 0100483 300010 0496038 1012001 70141800 200000 81800000 38180000<br>1001030 0100483 300010 0496038 1012001 7014180 200000 30000009<br>1001030 010014 3030010 0496038 10120017 00147000 80300<br>1000014 3030010 4045004 810004 7001180 EXOCADY 0010000 70301006<br>00351000 4464440 1004449 820081704 1477400 918870 B8010007 30000069<br>20046888 F700010 10463000 810004 7001180 EXOCADY 001070 00703000069<br>20046888 F700010 1046300 810004 7001180 EXOCADY 001070 00703000069<br>20046888 F700010 1046300 8100047 3001090 800000 88100007 30000069<br>20046888 F700010 1046300 8100047 3001180 EXOCADY 30000009<br>20046888 F700010 1046300 8100047 3001180 EXOCADY 30000009<br>2004688 F700010 1046300 8100047 3001180 EXOCADY 30000009<br>2004688 F700010 1046300 8100047 3001180 EXOCADY 3000007 30000009<br>20050844 12237663 7237663 7440042 001140 EX58776 F7004615 7372638<br>20000047 900001 900000 810000<br>20000049 90000 10445000 810000<br>20000049 90000 10450000 810000<br>20000049 90000 10445000 810000<br>20000049 90000 10450000 810000<br>20000049 90000 10450000 810000<br>20000049 90000 10450000 810000<br>20000049 90000 1041500000 810000<br>200000049 90000 1041500000000<br>20000000000000000000000000000 |       |

46. Navigate to "Configure">"Unified Communications">"Dial Plans">"VoIP" to complete SIP trunk configuration for Dial Peer. Note that the first Dial Peer entry was automatically created for incoming calls by the PBX when SIP trunk was configured.

| Home Configure                 | Mon | itor 😚            | 🚯 🖄              | 0 c                    | isco Config                | uration I                          | Profession                         | al dinh          |
|--------------------------------|-----|-------------------|------------------|------------------------|----------------------------|------------------------------------|------------------------------------|------------------|
| Select Community Member:       | c   | onfigure > Unifie | d Communications | > Dial Plans > \       | /oIP                       |                                    |                                    |                  |
|                                |     | Pilter            |                  |                        |                            |                                    |                                    | 1 rows retrieved |
| Interface Management           |     | Dial Peer Tag     | Description      | Destination<br>Numbers | Incoming<br>Called Numbers | Translation<br>Profile<br>Outgoing | Translation<br>Profile<br>Incoming | Remote Site      |
| EnergyWise                     |     | 4                 | *** Incoming c   |                        | .7                         |                                    |                                    | sip-server       |
| Router                         |     |                   |                  |                        |                            |                                    |                                    |                  |
| Security                       |     |                   |                  |                        |                            |                                    |                                    |                  |
| Unified Communications         |     |                   |                  |                        |                            |                                    |                                    |                  |
| Unified Communications Fea     |     |                   |                  |                        |                            |                                    |                                    |                  |
| Telephony Settings             |     |                   |                  |                        |                            |                                    |                                    |                  |
| Advanced Telephony Settings    |     |                   |                  |                        |                            |                                    |                                    |                  |
| Users, Phones and Extension    |     |                   |                  |                        |                            |                                    |                                    |                  |
| VoIP Settings                  |     |                   |                  |                        |                            |                                    |                                    |                  |
| Trunks                         |     |                   |                  |                        |                            |                                    |                                    |                  |
| SIP Trunks                     |     |                   |                  |                        |                            |                                    |                                    |                  |
| Dial Plans                     |     |                   |                  |                        |                            |                                    |                                    |                  |
| POTS                           |     |                   |                  |                        |                            |                                    |                                    |                  |
| Translation Rules and Pro      |     |                   |                  |                        |                            |                                    |                                    |                  |
| Calling Restrictions           |     |                   |                  |                        |                            |                                    |                                    |                  |
| Codec Profiles                 |     |                   |                  |                        |                            |                                    |                                    |                  |
| F Telephony Features           |     |                   |                  |                        |                            |                                    |                                    |                  |
| Media Resources                |     |                   |                  |                        |                            |                                    |                                    |                  |
| ities                          |     |                   |                  |                        |                            |                                    |                                    |                  |
| Save Configuration to PC       |     |                   |                  |                        |                            |                                    |                                    |                  |
| Write to Startup Configuration |     |                   |                  |                        |                            |                                    |                                    |                  |
| PTeinet                        |     |                   |                  |                        |                            |                                    |                                    |                  |
| Reload Device                  |     |                   |                  |                        |                            |                                    |                                    |                  |
| View                           |     |                   |                  |                        |                            |                                    |                                    |                  |

- 47. Select the Dial Peer number 1 entry, click the "Edit" button and then select the "General" tab to change some parameters and leave Dial Peer Number 1 for incoming calls only.
  - a. Select "g711ulaw" from the drop-down list of the "Codec" field for now as selection for "Voice Class Codec" is not yet available.
  - b. Select "rtp-nte" from the drop-down list of the "DTMF Relay Type" field. This allows the PBX to relay outbound DTMF with RFC-2833 DTMF. Note that, for inbound DTMF, the PBX will recognize RFC-2833 DTMF only.
  - c. Leave other fields as default and then click the "OK" button.

| Mome Configure Monit                                                                                                    | or 😵                                                                                                    | <del>0</del> 🖹 0   |                     | Cisco Co               | onfiguration         | Profession           | nal cisco        |
|----------------------------------------------------------------------------------------------------|----------------------------------------------------------------------------------------------------|--------------------|---------------------|------------------------|----------------------|----------------------|------------------|
| Select Community Member:                                                                                                    | Configure > Unified                                                                                                    | d Communications ? | Dial Plans > Vol    |                        |                      |                      |                  |
|                                                                                                    |                                                                                                    |                    |                     |                        |                      |                      | 1 rows retrieved |
| 101                                                                                                    | Dial Peer Tag                                                                                                    | Description        | Destination         | Incoming Called        | Translation          | Translation          | Remote Site      |
| Interface Management                                                                                                    |                                                                                                    |                    | Numbers             | Numbers                | Profile Outgoing     | Profile Incoming     |                  |
| Interface and Connections                                                                                                    | 1.                                                                                                    |                    |                     |                        |                      |                      | Sig-server       |
| EnergyWise                                                                                                    | Edi                                                                                                    | itVoIP Dial Peer   |                     |                        |                      |                      |                  |
| Konter                                                                                                    |                                                                                                    |                    |                     |                        |                      |                      |                  |
| security                                                                                                    |                                                                                                    | General Digi       | it Manipulation     | Calling Restrictions   |                      |                      |                  |
| Duralled Communications                                                                                                    |                                                                                                    |                    |                     |                        |                      |                      |                  |
| Communications relatives                                                                                                    |                                                                                                    | Dial Peer Numbe    | e *:                |                        |                      |                      |                  |
| _ relephony settings                                                                                                    |                                                                                                    | Description :      |                     | *** Incoming call t    | to Generic S         | IP Trunk *** (1:     | 64 Characters)   |
| Advanced Telephony Settings                                                                                                    |                                                                                                    | Priority 1         |                     | Onincitu O             | 1.                   |                      |                  |
| P Users, Phones and extensions                                                                                                    |                                                                                                    |                    |                     | Priority 0             |                      |                      |                  |
| Tote Seconds                                                                                                    |                                                                                                    | Remote site :      |                     | 0                      | • SIF                | Trunk                |                  |
| The state of the second second s |                                                                                                    |                    |                     |                        |                      |                      |                  |
| a Broul films                                                                                                    |                                                                                                    | Destination Num    | ber :               |                        |                      |                      |                  |
|                                                                                                    |                                                                                                    | Incoming Called    | Number :            |                        |                      |                      |                  |
| C HATE                                                                                                    |                                                                                                    | Annung Address     |                     | -                      |                      |                      |                  |
| Completion Fuley and Emples                                                                                                    |                                                                                                    |                    |                     |                        |                      |                      |                  |
| Calling Restrictions                                                                                                    |                                                                                                    | Shutdown Dial Pe   | ter t               | No Ves                 |                      |                      |                  |
| Coder Profiles                                                                                                    |                                                                                                    |                    |                     |                        |                      |                      |                  |
| > Telephony Features                                                                                                    |                                                                                                    | Protocol :         |                     | () H.323 () SIP        |                      |                      |                  |
| Media Resources                                                                                                    |                                                                                                    | Codec :            |                     | (•) g711ulaw           | Voice Clas           | s Codec              |                  |
| Dunified Communications Security                                                                                                    |                                                                                                    | DTME Balay T       |                     | ( drawba               |                      |                      |                  |
|                                                                                                    |                                                                                                    | Stan Kelay Type    |                     | rtp-nte                |                      |                      |                  |
| Save Configuration to PC                                                                                                    |                                                                                                    | Voice Activity     | Detection           |                        |                      |                      |                  |
| Write to Startup Configuration                                                                                                    |                                                                                                    | With Voice Act     | ivity Detection ena | bled, only speech voic | e data packets are s | ent over the network | k, and silence   |
| PTeinet                                                                                                    |                                                                                                    | voice data pac     | kets are dropped    | optimizing the network | bandwidth usage.     |                      |                  |
| Reload Device                                                                                                    |                                                                                                    | Enable Void        | e Activity Detectio |                        |                      |                      |                  |
| View                                                                                                    |                                                                                                    |                    |                     |                        |                      |                      |                  |
|                                                                                                    | and the second second se |                    |                     |                        |                      |                      |                  |

| Application Help         |               |                           |                                                                                  |
|--------------------------|---------------|---------------------------|----------------------------------------------------------------------------------|
| Aomis Configure Monitor  | 1 *           | 0 0                       | Cisco Configuration Professional                                                 |
| Ealect Community Hemberr | Configure > U | offied Communications > 0 | hal Plans > Yo1P                                                                 |
|                          |               |                           |                                                                                  |
|                          | Dial Poor T   | EditVoIP Dial Peer        |                                                                                  |
|                          |               |                           |                                                                                  |
|                          |               | General Digit I           | Ranipulation Calling Restrictions                                                |
|                          |               |                           |                                                                                  |
|                          |               | Dial Peer Number          |                                                                                  |
|                          |               | Description :             | *** Incoming call to +++ Generic -+ - SLD Trunk *** (1-64 Characters)            |
|                          |               |                           |                                                                                  |
|                          |               | Priority :                | Priority 0 *                                                                     |
|                          |               | Remote Site :             | O SIP Trunk                                                                      |
|                          |               |                           |                                                                                  |
|                          |               | Destination Numit         |                                                                                  |
|                          |               |                           | Deliver Configuration to Device                                                  |
|                          |               | Incoming Called           |                                                                                  |
|                          |               | Answer Address            | Following commands will be applied to the device's running configuration.        |
|                          |               | Shutdown Dial P           | dial-peer voice 1 voip                                                           |
|                          |               |                           | no shutdown<br>dtmf-relay rtp-nte                                                |
|                          |               | Protect of a              | preference 0                                                                     |
|                          |               | Protocor i                | exit                                                                             |
|                          |               | Codec :                   |                                                                                  |
|                          |               | DTMF Relay Type           |                                                                                  |
|                          |               | Voice Activity            |                                                                                  |
|                          |               | Tonce Presive             |                                                                                  |
|                          |               | With Voice Act            |                                                                                  |
|                          |               | voice data par            |                                                                                  |
|                          |               | Enable Voi                | Running configuration will be lost unless it is saved to start up configuration. |
|                          |               |                           | - Save Current Configuration to PC                                               |
|                          |               |                           | Save the configuration displayed above to your PC.                               |
|                          |               | * Indiates a manual       | Save As                                                                          |
|                          |               |                           |                                                                                  |

- 49. Select the Dial Peer number 1 entry
  - a. click the "Edit" button and then select the "General" tab again to choose the Voice Class Codec that includes both "g711ulaw" and "g711alaw".
  - b. Select the radio button for the "Voice Class Codec".
  - c. Select "1" from the drop-down list of the "Voice Class Codec" field and then click the "OK" button.

| 1 Home Configure                | onitor | * 😌                   |        | 0                               |                           | Cisco Co                                             | nfiguration Profess                                  | sional cisco        |
|---------------------------------|--------|-----------------------|--------|---------------------------------|---------------------------|------------------------------------------------------|------------------------------------------------------|---------------------|
| Select Community Member:        | *      | Configure > Unified ( | ommuni | cations > Dial I                | Plans > VolP              |                                                      |                                                      |                     |
|                                 |        |                       |        |                                 |                           |                                                      |                                                      | 1 rows retrieved    |
| Interface Management            | -      | Dial Peer Tag         | De     | ditVoIP Dial P                  | eer                       |                                                      |                                                      |                     |
| interface and Connections       |        | 2                     | 114    |                                 |                           |                                                      |                                                      |                     |
| EnergyWise                      |        |                       |        |                                 |                           |                                                      |                                                      |                     |
| Rauter                          |        |                       |        | General                         | Digit Manipulation        | Calling Restrictions                                 |                                                      |                     |
| Security                        |        |                       |        | Dial Peer I                     | Number *:                 | 1                                                    |                                                      |                     |
| Unified Communications          |        |                       |        |                                 |                           |                                                      |                                                      |                     |
| Unified Communications Features |        |                       |        | Description                     | D 1                       | Incoming call to                                     | Generic SIP Trunk ***                                | (s-ea unaracters)   |
| Telephony Settings              |        |                       |        | Priority :                      |                           | Priority 0                                           | •                                                    |                     |
| Advanced Telephony Settings     |        |                       |        | Remote Si                       | ite i                     | 0                                                    | (•) SIP Trunk                                        |                     |
| - Users, Phones and Extensions  |        |                       |        |                                 |                           |                                                      |                                                      |                     |
| VoIP Settings                   |        |                       |        | Destination                     | a Museline i              | -                                                    |                                                      |                     |
| Trunks                          |        |                       |        |                                 |                           |                                                      |                                                      |                     |
| SIP Trunks                      |        |                       |        | Incoming                        | Called Number :           | -7                                                   |                                                      |                     |
| T Cial Plans                    |        |                       |        | Answer Ad                       | dress i                   |                                                      |                                                      |                     |
| a eora                          |        |                       |        | Shutdown                        | Dial Peer I               | (*) No () Yes                                        |                                                      |                     |
| - Value                         |        |                       |        |                                 |                           |                                                      |                                                      |                     |
| Translation Rules and Profiles  |        |                       |        | Protect of C                    |                           |                                                      |                                                      |                     |
| Calling Restrictions            |        |                       |        | Protocol 1                      |                           | O HITTI O SID                                        |                                                      |                     |
| Codec Profiles                  |        |                       |        | Codec :                         |                           | Q g711slaw                                           | Voice Class Codec                                    |                     |
| Falephony Features              | E.     |                       |        | DTMF Rela                       | у Туре 1                  | rtp-nte                                              |                                                      |                     |
| Media Resources                 | +      |                       |        | - Voice A                       | Activity Detection        |                                                      |                                                      |                     |
| Attes                           |        |                       |        |                                 |                           |                                                      |                                                      |                     |
| Configuration Editor            |        |                       |        | With Vo                         | ice Activity Detection en | abled, only speech voice<br>d optimizing the network | data packets are sent over the n<br>bandwidth usage. | etwork, and silence |
| Save Configuration to PC        |        |                       |        | J Sant                          | le Voire Articity Deterti |                                                      |                                                      |                     |
| Write to Startup Configuration  |        |                       |        | enau                            | Torce many perects        |                                                      |                                                      |                     |
| Preinet                         |        |                       |        |                                 |                           |                                                      |                                                      |                     |
| Reload Device                   | 1      | Course   Les          |        |                                 |                           |                                                      |                                                      |                     |
| Pavien                          | +      | treated               | 22.22  | <ul> <li>Indicates a</li> </ul> | mandatory hald            |                                                      |                                                      |                     |

| Application Help         |                                                |                                  |                                                                             |
|--------------------------|------------------------------------------------|----------------------------------|-----------------------------------------------------------------------------|
| Tome Configure           | tentor 🕆 🚱                                     |                                  | Cisco Configuration Professional                                            |
| Select Community Member: | <ul> <li>Configure &gt; Unified Co.</li> </ul> | mmunications > Dial Plans > VolP |                                                                             |
|                          |                                                |                                  |                                                                             |
|                          | Dial Peer Tag                                  | Do<br>EditVoID Dial Peer         |                                                                             |
|                          |                                                |                                  |                                                                             |
|                          |                                                |                                  |                                                                             |
|                          |                                                | General Oigit Manipulat          | tion Calling Restrictions                                                   |
|                          |                                                | The Designation of the State     |                                                                             |
|                          |                                                |                                  |                                                                             |
|                          |                                                | Description (                    | *** Incoming call to Generic SIP Trunk *** (1-64 Characters)                |
|                          |                                                | Priority i                       | Priority 0 +                                                                |
|                          |                                                | Remote Site (                    | (i) SIP Trunk                                                               |
|                          |                                                |                                  |                                                                             |
|                          |                                                | Deliver                          | onfinuration to Davice                                                      |
|                          |                                                | Destination Num                  |                                                                             |
|                          |                                                | Incoming Called                  | as commands will be applied to the device's mention verificionities         |
|                          |                                                | Answer Address                   | ng contrained with the approact to the damage a ranning contraction.        |
|                          |                                                | Shutdown Dial Day 190 00         | eer voice 1 voip<br>dec                                                     |
|                          |                                                | voice                            | -class codec 1                                                              |
|                          |                                                | exit                             |                                                                             |
|                          |                                                | Protocol :                       |                                                                             |
|                          |                                                | Codec                            |                                                                             |
|                          |                                                | DTMF Relay Type                  |                                                                             |
|                          |                                                | and the second second            |                                                                             |
|                          |                                                | Voice Activity                   |                                                                             |
|                          |                                                | With Voice Act                   |                                                                             |
|                          |                                                | voice data per                   | ng configuration will be lost unless it is saved to start up configuration. |
|                          |                                                | Enable Vol                       | a Constant Configuration to DC                                              |
|                          |                                                |                                  | the configuration displayed above to your DP                                |
|                          |                                                | Save                             | we wringwawn wepleyed above to your Mc.                                     |
|                          |                                                | Sav                              | ve As                                                                       |

- 51. Navigate to "Configure">"Unified Communications">"Dial Plans">"VolP" to create a second Dial Peer for SIP trunk for outgoing calls only.
  - a. Click the "Create" button and then select the "General" tab.
  - b. Enter a description in the "Description" field.
  - c. Enter "9T" (9 followed any numbers) in the "Destination Number" field.
  - d. Select the radio button for "Voice Class Codec" for the "Codec" field.
  - e. Select "1" from the drop-down list of the "Voice Class Codec" field.
  - f. Select "rtp-nte" from the drop-down list of the "DTMF Relay Type" field. This allows the PBX to relay outbound DTMF with RFC-2833 DTMF. Note that, for inbound DTMF, the PBX will recognize RFC-2833 DTMF only.
  - g. Leave other fields as default and then click the "OK" button.

| Application Help                |       |                     |                |                                   |                              |                                       |
|---------------------------------|-------|---------------------|----------------|-----------------------------------|------------------------------|---------------------------------------|
| Home Configure Mo               | nitor | 1 🛣 😌               | 20             | c                                 | isco Configurat              | ion Professional                      |
| Select Community Member:        | "     | Configure > Unified | Communications | > Dial Plans > Yo1P               |                              |                                       |
|                                 |       |                     |                |                                   |                              | 1 rows retrieve                       |
| Interface Management            |       | Dial Peer Tag       | Description    | CreateVoIP Dial Peer              | N                            |                                       |
| Interface and Connections       |       | +                   | *** Incomin    |                                   | 4                            |                                       |
| Router                          |       |                     |                | General Digit Manipulation        | Calling Restrictions         |                                       |
| Security                        |       |                     |                | Dial Peer Number *:               | 2                            |                                       |
| Unified Communications          |       |                     |                | Description (                     | Outoping call to SIP true    | (1-64 Characters)                     |
| Unified Communications Features |       |                     |                |                                   | Congoing can to over our     |                                       |
| Telephony Settings              |       |                     |                | Priority :                        | Priority 0                   | · · · · · · · · · · · · · · · · · · · |
| Advanced Telephony Settings     |       |                     |                | Remote Site :                     | 0                            | SIP Trunk                             |
| Users, mones and Extensions     |       |                     |                |                                   |                              |                                       |
| * Trucks                        |       |                     |                | Destination Number :              | 97                           |                                       |
| SIP Trunks                      |       |                     |                | Incoming Called Number 1          |                              |                                       |
| T Dial Plans                    |       |                     |                | Answer Address 1                  |                              |                                       |
| POTS                            |       |                     |                | Shutdown Dial Peer :              | (*) No () Yes                |                                       |
| VolP                            |       |                     |                |                                   |                              |                                       |
| Translation Rules and Profiles  |       |                     |                | Protocol                          | () H 222 () ETD              |                                       |
| Calling Restrictions            |       |                     |                | Code                              | 01                           |                                       |
| Coder Profiles                  |       |                     |                | COMP. I                           | C grand +                    | • voice Class Codec                   |
| Comedia Resources               |       |                     |                | DTMF Relay Type :                 | rtp-nte                      |                                       |
|                                 |       |                     |                | Voice Activity Detection          |                              |                                       |
| lities                          |       |                     |                | With Voice Activity Detection ena | abled, only speech voice dat | a packets are sent over the network,  |
| Configuration Editor            | in l  |                     |                | and silence voice data packets a  | are dropped optimizing the   | network bandwidth usage.              |
| ave configuration to PC         |       |                     |                | Enable Voice Activity Detection   | 2h                           |                                       |
| P Teinet                        |       |                     |                |                                   |                              |                                       |
| Related Device                  | 1     |                     |                |                                   |                              |                                       |
| Caller                          | +     | Create              |                | * Indicates a mandatory field     |                              |                                       |

| Application Halp         |        |                     |                |                                         |                                                                                                    |           |
|--------------------------|--------|---------------------|----------------|-----------------------------------------|----------------------------------------------------------------------------------------------------|-----------|
| Morree Configure M       | omitor | * 6                 |                |                                         | Cisco Configuration Professio                                                                                                    | nat aliah |
| Select Community Hember. | ~      | Configure > Unified | Communications | > Dial Plans > VoTP                     |                                                                                                    |           |
|                          |        |                     |                |                                         |                                                                                                    |           |
|                          |        | Dial Peer Tog       | Description    | CreateVoIP Dial Peer                    |                                                                                                    |           |
|                          |        |                     |                |                                         |                                                                                                    |           |
|                          |        |                     |                | Course I Dans Manager Law               | Collins Restrictions                                                                                                    |           |
|                          |        |                     |                | General orgenerational                  | Canny Restrictions                                                                                                    |           |
|                          |        |                     |                | Dial Peer Number *:                     | 3                                                                                                    |           |
|                          |        |                     |                | Description (                           | The second second secon |           |
|                          |        |                     |                | Summinganet :                           | Dortforuð cen to atty privis                                                                                                    |           |
|                          |        |                     |                | Priority 1                              | Priority 0 *                                                                                                    |           |
|                          |        |                     |                | Remote Site :                           | 🔘 💽 SIP Trunk                                                                                                    |           |
|                          |        |                     |                |                                         |                                                                                                    |           |
|                          |        |                     |                | Dest Deliver Configuration              | to Device                                                                                                    |           |
|                          |        |                     |                |                                         | Da .                                                                                                    |           |
|                          |        |                     |                | Following command                       | ds will be applied to the device's running configuration.                                                                                                    |           |
|                          |        |                     |                | Answ<br>dial-neer yours 2 y             |                                                                                                    |           |
|                          |        |                     |                | Shute no shutdown                       |                                                                                                    |           |
|                          |        |                     |                | description Outgo<br>destination-patter | ng call to SIP trunk<br>n 9T                                                                                                    |           |
|                          |        |                     |                | Proto Preference 0                      |                                                                                                    |           |
|                          |        |                     |                | session protocol s                      | ipv2                                                                                                    |           |
|                          |        |                     |                | dtmf-relay rtp-nte<br>voice-class codec |                                                                                                    |           |
|                          |        |                     |                | OTME vad                                |                                                                                                    |           |
|                          |        |                     |                | - Ve                                    |                                                                                                    |           |
|                          |        |                     |                |                                         |                                                                                                    |           |
|                          |        |                     |                |                                         |                                                                                                    |           |
|                          |        |                     |                | Running configurat                      | ion will be lost unless it is saved to start up configuration                                                                                                    | n.        |
|                          |        |                     |                | - Save Current Co                       | nfiguration to PC                                                                                                    |           |
|                          |        |                     |                | Save the configur                       | ation displayed above to your PC.                                                                                                    |           |
|                          |        |                     |                | Save Aso.                               |                                                                                                    |           |
|                          |        |                     |                | · Lotter                                |                                                                                                    |           |

- 53. Navigate to "Configure">"Unified Communications">"Dial Plans">"Translation Rules and Profiles" to create an outbound rule for removing SIP trunk access code before dialing.
  - a. Select the "Translation Rules" tab and click the "Create" button.
  - b. Enter "1" in the "Translation Rule Number" field.
  - c. Click the "Add Rule" button.
  - d. Enter "/^9\(.\*\)/" in the "Match Pattern" field to match a string of numbers starting with a "9".
  - e. Enter "/\1/" in the "Replace Pattern" field to replace the matched numbers with the same numbers without the leading "9" digit.
  - f. Click the **"OK"** button.

| Application Help                 |                                                                                                    |                          |                               |                        |            |
|----------------------------------|----------------------------------------------------------------------------------------------------|--------------------------|-------------------------------|------------------------|------------|
| Toma Configure Acouston          | * 😔                                                                                                    | ± 0                      | Cisco Configu                 | ration Professional    | cisco      |
| Select Community Mambert 46      | Configure > Unified Com                                                                                                    | munications > Dial Plans | Translation Rules and Prof    | lies                   |            |
|                                  | Translation Rales                                                                                                    | Translation Profiles     |                               |                        |            |
| r 🔁 Interface Hanagement: 🔹      |                                                                                                    |                          |                               | 1.0 most               | estrined ( |
| Interface and Connections        | The state of the state of the s |                          | 1 miles                       |                        |            |
| EnergyWite                       | Transation Hore 6                                                                                                    | uniter.                  | Reces                         |                        |            |
| e 🙀 Router                       |                                                                                                    |                          |                               |                        |            |
| e a Security                     |                                                                                                    |                          |                               |                        |            |
| P Unified Communications         |                                                                                                    | Create Translation Rule  |                               | 🥝 🗙                    |            |
| Unified Communications Peatures  |                                                                                                    |                          |                               |                        |            |
| Temphony bellings                |                                                                                                    | Translation Rule Numb    | er *: 1                       | (Numbers 1-2147483647) |            |
| Contract contract to second      |                                                                                                    |                          |                               |                        |            |
|                                  |                                                                                                    | Note: To re-order rule   | , drag and drop the rule in t | he table               |            |
| a for family                     |                                                                                                    | Match Pattern            | Replace Pattern               |                        |            |
| Charles Truckey                  |                                                                                                    | /^9\(.*\)/               | /\1/                          |                        |            |
| e Dial Mans                      |                                                                                                    | 10000                    |                               | a da mais              |            |
| (A POTS                          |                                                                                                    |                          |                               | Add Kole               |            |
| Volte                            |                                                                                                    |                          |                               | Delete Rule            |            |
|                                  |                                                                                                    |                          |                               |                        |            |
| Calling Restrictions             |                                                                                                    |                          |                               |                        |            |
| Throate Bootles                  |                                                                                                    | · Indicates a mandato    | ry field                      |                        |            |
| 200 text                         |                                                                                                    |                          |                               | (                      |            |
| Configuration Editor             |                                                                                                    |                          |                               | OK Cancel              |            |
| Save Configuration to PC         |                                                                                                    |                          |                               |                        |            |
| Patrite to Startup Configuration |                                                                                                    |                          |                               |                        |            |
| Prairie                          | Creater                                                                                                    |                          |                               |                        |            |
|                                  |                                                                                                    |                          |                               |                        |            |

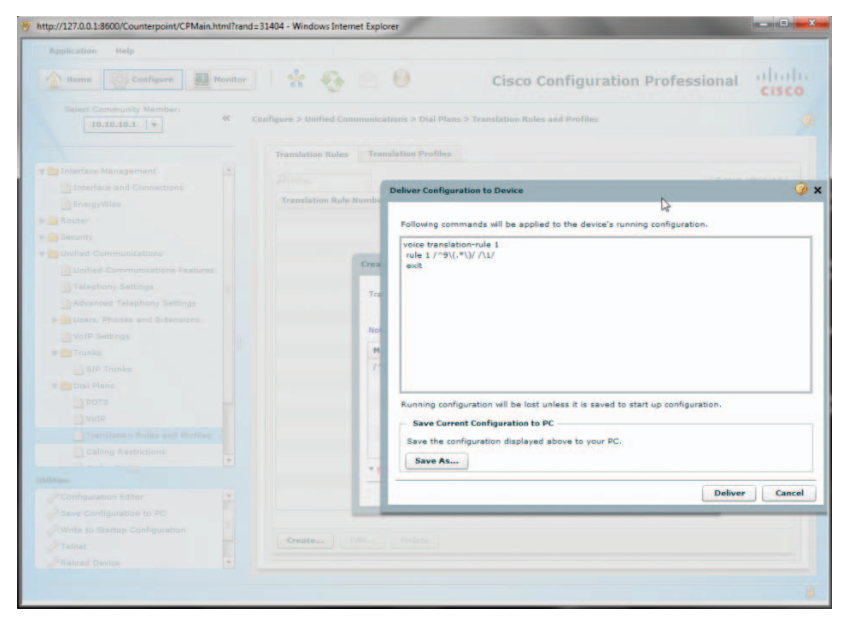

55. Navigate to "Configure">"Unified Communications">"Dial Plans">"Translation Rules and Profiles" to create a Translation Profile to hold the Translation Rule for the called number.

- a. Select the "Translation Profiles" tab and click the "Create" button.
- b. Enter a descriptive name in the "Translation Profile Name" field.
- c. Select "1" (Translation Rule #1) in the "Called number Rule" field.
- d. Leave other fields as default and then click the "OK" button.

| Home Configure Monit                                                                                                    | - * 😔                       | 0                             | Cisco Confi              | guration Pro                   | fessional CISCO                |
|----------------------------------------------------------------------------------------------------|-----------------------------|-------------------------------|--------------------------|--------------------------------|--------------------------------|
| Select Community Members                                                                                                    | Configure > Unified Comm    | unications > Dial Plans > 1   | ranslation Rules and Pro | files                          |                                |
|                                                                                                    | Translation Rules           | Translation Profiles          |                          |                                |                                |
| Interface Management                                                                                                    |                             |                               |                          |                                | I down white add               |
| Interface and Connections                                                                                                    |                             |                               |                          |                                | To rows repreved 1             |
| EnergyWise                                                                                                    | Translation Profile<br>Name | Called Number Rule            | Calling Number Rule      | Redirect Called<br>Number Rule | Redirect Target<br>Number Rule |
| Router                                                                                                    |                             |                               |                          |                                |                                |
| Security                                                                                                    |                             |                               |                          |                                |                                |
| Dunified Communications                                                                                                    |                             |                               |                          |                                |                                |
| Unified Communications Features                                                                                                    |                             |                               |                          |                                |                                |
| Telephony Settings                                                                                                    |                             |                               |                          |                                | 0.4                            |
| Advanced Telephony Settings                                                                                                    |                             | Create Translation Profile    |                          |                                | V X                            |
| P Users. Phones and Extensions                                                                                                    |                             | Translation Profile Name      | •;                       | CID Truck Pulse                | (1 + 31 characters)            |
| VoIP Settings                                                                                                    |                             |                               |                          |                                |                                |
| 🔻 🧰 Trunics                                                                                                    |                             | Called number Rule:           |                          | 1 -                            |                                |
| SIP Trunks                                                                                                    |                             | Calling number Rules          |                          | None T                         |                                |
| T Dial Plans                                                                                                    |                             | Redirect Called number F      | Rules                    | None +                         |                                |
| POTS                                                                                                    |                             | Redirect transfer-to/forwa    | ard-final Number Rule:   | None                           |                                |
| VolP                                                                                                    |                             |                               |                          | tione +                        |                                |
| Translation Rules and Profiles                                                                                                    |                             | · Interaction & consectation. | 242                      |                                |                                |
| Calling Restrictions                                                                                                    |                             |                               |                          |                                | OK Cancel                      |
| Attes.                                                                                                    |                             |                               |                          |                                |                                |
| D Configuration Editor                                                                                                    |                             |                               |                          |                                |                                |
| Save Configuration to PC                                                                                                    |                             |                               |                          |                                |                                |
| Write to Startup Configuration                                                                                                    |                             |                               |                          |                                |                                |
| @Teinst                                                                                                    | Create                      |                               |                          |                                |                                |
| day to a second second s |                             |                               |                          |                                |                                |

56. Click the "Deliver" button.

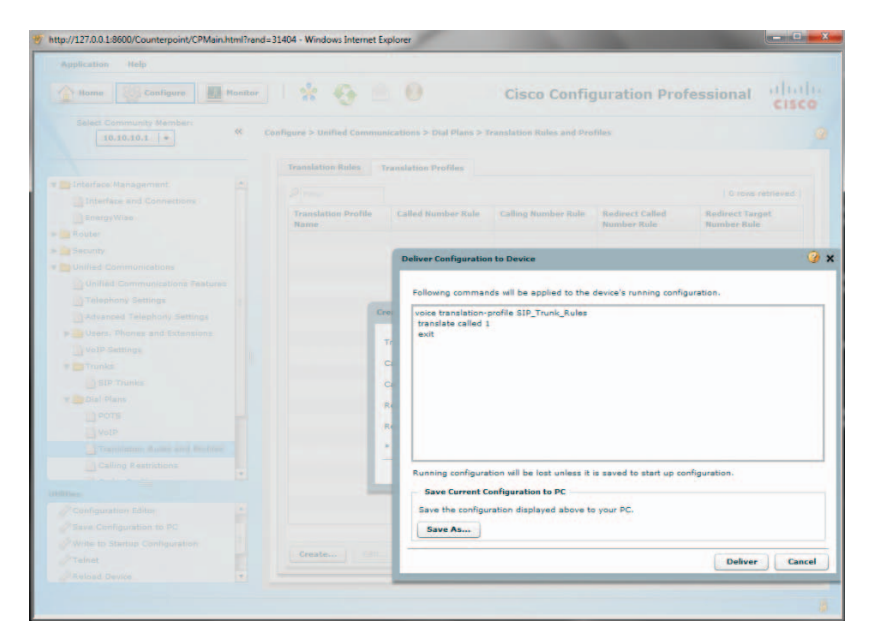

 Navigate to "Configure">"Unified Communications">"Dial Plans">"Translation Rules and Profiles" to create outbound rules for configuring caller ID.

| Home Configure Mon                             | illor 🚼 😤              | ê 0                         | Cisco Configuration Professional                | abab      |
|------------------------------------------------|------------------------|-----------------------------|-------------------------------------------------|-----------|
| Select Community Member:                       | Configure > Unified Co | mmunications > Dial Plans 3 | Translation Roles and Profiles                  | cisco     |
| Interface Management                           | P Filter               | Translation Profiles        | 1 rows                                          | retrieved |
| D EnergyWise                                   | Translation Rule       | Number                      | Rules                                           |           |
| Router                                         | 4                      |                             | Match Pattern: /^9\(.*\)/ Replace Pattern: /\1/ |           |
| Unified Communications                         |                        |                             |                                                 |           |
| Telephony Settings                             |                        |                             |                                                 |           |
| Users, Phones and Extensions     VoIP Settings |                        |                             |                                                 |           |
| Trunks                                         |                        |                             |                                                 |           |
| POTS                                           |                        |                             |                                                 |           |
| VoIP                                           |                        |                             |                                                 |           |
| Translation Rules and Profiles                 |                        |                             |                                                 |           |
| Calling Restrictions                           |                        |                             |                                                 |           |
| lities                                         |                        |                             |                                                 |           |
| Configuration Editor                           |                        |                             |                                                 |           |
| Write to Startup Configuration                 | Course M               |                             |                                                 |           |
| Teinet                                         | Create                 | Delete                      |                                                 |           |

- a. Select the "Translation Rules" tab and click the "Create" button.
- b. Enter "2" in the "Translation Rule Number" field.
- c. Click the "Add Rule" button.
- d. Enter "/^30[1-3]/" in the "Match Pattern" field to match all the extensions starting with a "3", "301", "302" and "303".
- e. Enter "/6316769580/" in the "Replace Pattern" field to replace each extension with the pilot DID. Note that this example is for SIP registration mode where only the pilot DID can be used as the caller ID. For static IP mode where each extension may use its assigned DID as the caller ID, different translation rules will be needed for mapping all the extensions with different caller ID. For example, to map extension "303" with caller ID of "6316769582", set the "Match Pattern" to "/^303/" and set the "Replace Pattern" to "/6316769582/".
- f. Click the **"OK"** button.

| Anne Configure Restor                                                                                                    | * 😔                     | ≘ 0                                                                                                    | Cisco Configu                   | ration Professional            | cisco         |
|----------------------------------------------------------------------------------------------------|-------------------------|----------------------------------------------------------------------------------------------------|---------------------------------|--------------------------------|---------------|
| Select Community Member: 66                                                                                                    | Configure > Unified Con | emunications > Dial Plans.                                                                                                    | Translation Rules and Profile   |                                | 1             |
|                                                                                                    | Translation Rales       | Translation Profiles                                                                                                    |                                 |                                |               |
| r 🛅 Interface Hanagement 👘                                                                                                    |                         |                                                                                                    |                                 | 1.5 mm                         | a retrieved 1 |
| Interface and Connections                                                                                                    | Translation Rule I      | the state of the state of the s | 8-6-1                           |                                |               |
| in the growing                                                                                                    |                         |                                                                                                    | Match Dattern                   | . PART AND Replace Patterns P. |               |
| Router                                                                                                    |                         |                                                                                                    |                                 | a to be a sublide research of  |               |
| - Security                                                                                                    |                         |                                                                                                    |                                 |                                |               |
| Current Communications                                                                                                    |                         |                                                                                                    |                                 |                                |               |
| Convert Commonity into a reactives                                                                                                    |                         | Create Translation Rule                                                                                                    |                                 | 🥥 x                            |               |
| Character Statement                                                                                                    |                         |                                                                                                    |                                 |                                |               |
| a Division Thread and Division                                                                                                    |                         | Translation Rule Numb                                                                                                    | er *: 2                         | (Numbers 1-2147483647)         |               |
| Child furthers                                                                                                    |                         | Contract of the state of the                                                                                                    |                                 |                                |               |
| a California                                                                                                    |                         | Note: To re-order rules                                                                                                    | , drag and drop the rule in the | table                          |               |
|                                                                                                    |                         | Match Pattern                                                                                                    | Replace Pattern                 |                                |               |
| re Dial Hans                                                                                                    |                         | /~30[1-3]/                                                                                                    | /6316769580/                    |                                |               |
| in some                                                                                                    |                         |                                                                                                    |                                 | Add Rule                       |               |
| () West                                                                                                    |                         |                                                                                                    |                                 | Delete Bula                    |               |
| Transistor Autor and Proline                                                                                                    |                         |                                                                                                    |                                 | Denere Rule                    |               |
| Calling Restrictions                                                                                                    |                         |                                                                                                    |                                 |                                |               |
|                                                                                                    |                         |                                                                                                    |                                 |                                |               |
| Address .                                                                                                    |                         | * Industes a manufald                                                                                                    | ry Field                        |                                |               |
| Configuration Little                                                                                                    |                         |                                                                                                    |                                 | OK Cancel                      |               |
| an early configuration to PC                                                                                                    |                         | -                                                                                                    |                                 |                                |               |
| Printer to search cooliguration                                                                                                    | Creater                 | den [] Debete ]                                                                                                    |                                 |                                |               |
| and the second second s |                         |                                                                                                    |                                 |                                |               |

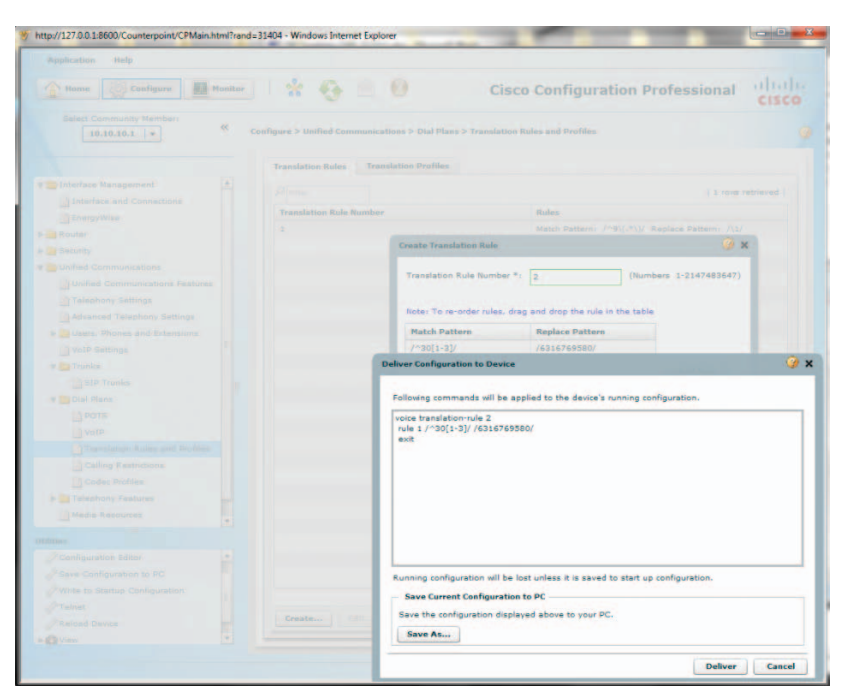

59. Navigate to "Configure">"Unified Communications">"Dial Plans">"Translation Rules and Profiles" and select the "Translation Profiles" tab to add Translation Rule #2 for the calling number to the same Translation Profile.

| Application Help                |                           |                            |                          |                 |                  |
|---------------------------------|---------------------------|----------------------------|--------------------------|-----------------|------------------|
| 1 Home Configure Monitor        | 🛠 🚱 🖻                     | 0                          | Cisco Config             | guration Pro    | fessional cisco  |
| Select Community Member:        | Configure > Unified Commu | nications > Dial Plans > 1 | ranslation Rules and Pro | files           |                  |
|                                 | Translation Rules         | ranslation Profiles        |                          |                 |                  |
| Dinterface Management           | Pilter                    |                            |                          |                 | 1 rovs retrieved |
| Interface and Connections       | Translation Profile       | Called Number Rule         | Calling Number Rule      | Redirect Called | Redirect Target  |
| Router                          | SIP Trunk Rules           | 1                          |                          |                 |                  |
| Security                        |                           |                            |                          |                 |                  |
| Duified Communications          |                           |                            |                          |                 |                  |
| Unified Communications Features |                           |                            |                          |                 |                  |
| Telephony Settings              |                           |                            |                          |                 |                  |
| Advanced Telephony Settings     |                           |                            |                          |                 |                  |
| E Users, Phones and Extensions  |                           |                            |                          |                 |                  |
| VoIP Settings                   |                           |                            |                          |                 |                  |
| Y Trunks                        |                           |                            |                          |                 |                  |
| SIP Trunks                      |                           |                            |                          |                 |                  |
| V 📴 Dial Plans                  |                           |                            |                          |                 |                  |
| D POTS                          |                           |                            |                          |                 |                  |
| VoIP                            |                           |                            |                          |                 |                  |
| Translation Rules and Profiles  |                           |                            |                          |                 |                  |
| Calling Restrictions            |                           |                            |                          |                 |                  |
| Codec Profiles                  |                           |                            |                          |                 |                  |
| F Telephony Features            |                           |                            |                          |                 |                  |
| Media Resources                 |                           |                            |                          |                 |                  |
| dities                          |                           |                            |                          |                 |                  |
| Configuration Editor            |                           |                            |                          |                 |                  |
| Save Configuration to PC        |                           |                            |                          |                 |                  |
| Write to Startup Configuration  |                           |                            |                          |                 |                  |
| and reinet                      | Create Edit               | Delete                     |                          |                 |                  |
| C Reload Device                 |                           |                            |                          |                 |                  |
|                                 |                           |                            |                          |                 |                  |

a. Select the Translation Profile and then click the "Edit" button.

|                                                                                                    | Home Configure Monitor          | 🛠 🚱 🖉                      | 0                         | Cisco Config             | guration Pro    | fessional ului        |
|----------------------------------------------------------------------------------------------------|---------------------------------|----------------------------|---------------------------|--------------------------|-----------------|-----------------------|
| Translation Profile       Interfaces Hansgemeit       Interfaces Hansgemeit </th <th>Select Community Members &amp;</th> <th>Configure &gt; Unified Commun</th> <th>ications &gt; Dial Plans &gt; 1</th> <th>ranslation Rules and Pro</th> <th>files</th> <th>cisc</th>                                                                                                    | Select Community Members &      | Configure > Unified Commun | ications > Dial Plans > 1 | ranslation Rules and Pro | files           | cisc                  |
|                                                                                                    |                                 | Translation Rules T        | ranslation Profiles       |                          |                 |                       |
| Interviewer     Interviewer     Interview                                                                                                    | Interface Management            |                            |                           |                          |                 | I trans retrieved I   |
| Control North Section     Control Stations     Control Stations                                                                                                    | Interface and Connections       |                            |                           |                          |                 | I t rove recreated (  |
| Board:       Board:                                                                                                    | EnergyWise                      | Name                       | Called Number Rule        | Calling Number Rule      | Number Rule     | Number Rule           |
| Boards:         Ourbed Communications         Ourbed Communications         Translation Profile         Translation Profile         Ourbed Communications         Data Provide         Translation Profile         Data Provide         Data Provide <t< td=""><td>Router</td><td>SIP_Trunk_Rules</td><td></td><td></td><td></td><td></td></t<>                                                                                                    | Router                          | SIP_Trunk_Rules            |                           |                          |                 |                       |
| Under Communication Factors<br>Dubles Communication Factors<br>Dubles Communication Factors<br>Dubles Communication Factors<br>Dubles Communication Factors<br>Dubles Communication Factors<br>Dubles Communication Factors<br>Dubles Communication Factors<br>Dubles Factors<br>Dubles Factors<br>Dubles Communication Factors<br>Dubles Communication Factors<br>Duble                                                                                                    | Security                        |                            |                           |                          |                 |                       |
| Udek Communication Platheet         Fraiebons         States Stating         Gash Amond Telephone Statings         Data         Data         Data         B Trainistion Profile tame 4:         State Stating         Casi Hans;         Data         Casi Hans;         Data         Data         Casi Hans;         Casi Hans;                                                                                                    | Unified Communications          |                            |                           |                          |                 |                       |
|                                                                                                    | Unified Communications Features |                            |                           |                          |                 |                       |
|                                                                                                    | Telephony Settings              |                            |                           |                          |                 |                       |
|                                                                                                    | Advanced Telephony Settings     | _                          |                           |                          |                 |                       |
| Image: Section provide Section Provide Section Provide Section Provide Section Provide Section Provide Section Provide Section Provide Section Provide Section Provide Section Provide Section Provide Section Section Provide Section Section Provide Section Section Provide Section Section Provide Section Section Provide Section Section Provide Section Section Provide Section Section Section Provide Section Section Section Section Provide Section Section Sectio                                                                                                    | Users, Phones and Extensions    | Edi                        | t Translation Profile     |                          | D               | 🥝 🗙                   |
|                                                                                                    | VoIP Settings                   |                            |                           | 3                        |                 | perfection and second |
| Bill Tranks     Dot Ress     Dot Sing Configuration In PC     Marks Device     Cancel     Configuration In PC     Configuration In PC     Configuration In PC     Configuration In PC     Configuration In PC     Configuration In PC     Configuration In PC     Constant Device     Constant Device     Con                                                                                                    | Trunke                          | 1                          | ranslation Profile Name   |                          | SIP_Trunk_Rules | (1 - 31 characters)   |
|                                                                                                    | SIP Trunks                      | 1                          | alled number Rule:        |                          | 1 .             |                       |
| Otos         Redrect Calido number Rule:         Root •           Outring Restructions         Redrect Calido number Rule:         Root •           Octos fundade         Findicate a metadatory find         Ruther fundameta           Outring Restructions         Findicate a metadatory find         Ruther fundameta           Notes Resources         Findicate a metadatory find         Ruther fundameta           Seas Configuration to RC         Findicate Calido number         Findicate a metadatory find           Seas Configuration to RC         Findicate Calido number         Findicate a metadatory find           Falsed         Findicate a metadatory find         Findicate a metadatory find         Findicate a metadatory find                                                                                                    | T Cial Plans                    |                            | alling number Rules       |                          | None            |                       |
| Vorde     Vorde to Startup Carlingueston     See Configuration     Configuration                                                                                                    | O POTS                          |                            |                           |                          |                 |                       |
|                                                                                                    |                                 |                            | edirect Called number K   | uie:                     | None T          |                       |
| Coder Mode States or mendatory fast Coder Mode States or mendatory fast Coder Agence of Coder Code Code Code Code Code Code Code Code                                                                                                    | Translation Rules and Profiles  |                            | edirect transfer-to/forwa | rd-final Number Rule:    | None +          |                       |
| Conclusion to the Conclusion     Conclusion to the Conclusion     Conclusion     Conclusion                                                                                                    | Calling Restrictions            |                            | Indicates a mandatory i   | heid                     |                 |                       |
| Mada Baserone in PC<br>Based Configuration to PC<br>White is Training Configuration<br>Training<br>Training<br>Train | Codec Profiles                  | -                          |                           |                          | 1               | OF Count              |
| Tainet Configuration to PC Patient Delete                                                                                                    | P resphony Features             |                            |                           |                          |                 | Cancel                |
| Alters<br>Configuration to PC<br>White to Startup Configuration<br>Tainet<br>Tainet<br>Tainet<br>Databas Downe<br>Databas                                                                                                    | Media Kesources                 | _                          |                           |                          |                 |                       |
| Configuration Editor     Serie Carringunation to IXC     White to Editario Configuration     Tablet     Padead Down     Consteller     Debte                                                                                                    | litters.                        |                            |                           |                          |                 |                       |
| Pare Configuration to PC<br>Write to Transo Cenfiguration<br>Telinet<br>Paread Dence<br>Create Edit Delete                                                                                                    | Configuration Editor            |                            |                           |                          |                 |                       |
| / Work to Elastrup Configuration<br>/ Tainet<br>Pateoad During<br>Pateoad During                                                                                                    | Save Configuration to PC        |                            |                           |                          |                 |                       |
| Preinet<br>Preinet Devee Edit Delete                                                                                                    | Write to Startup Configuration  |                            |                           |                          |                 |                       |
| PReload Device Create Edit Delete                                                                                                    | PTainet                         |                            |                           |                          |                 |                       |
|                                                                                                    | PReload Device                  | Create Edit                | Delete                    |                          |                 |                       |

b. Select "2" (Translation Rule #2) in the "Calling number Rule" field.c. Click the "OK" button.

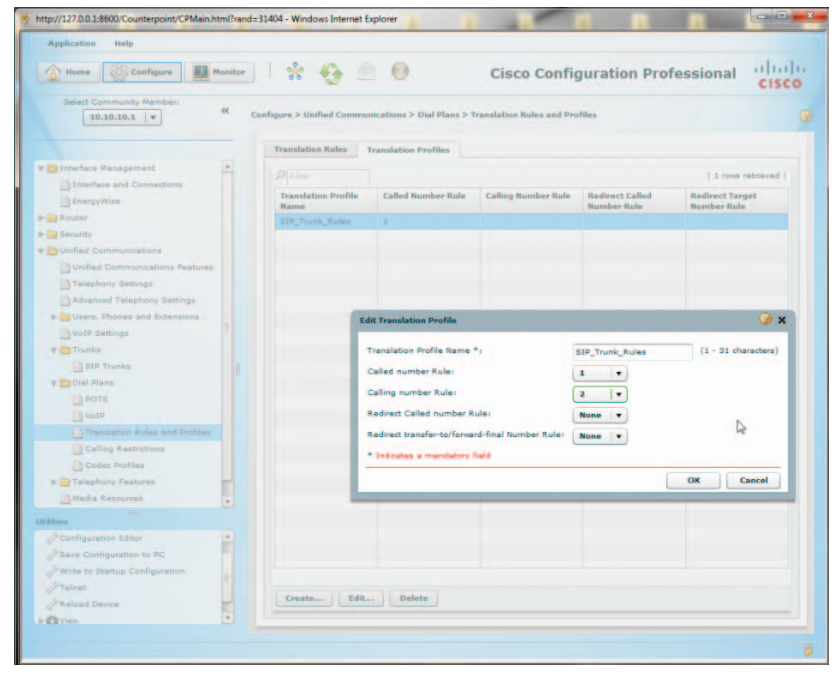

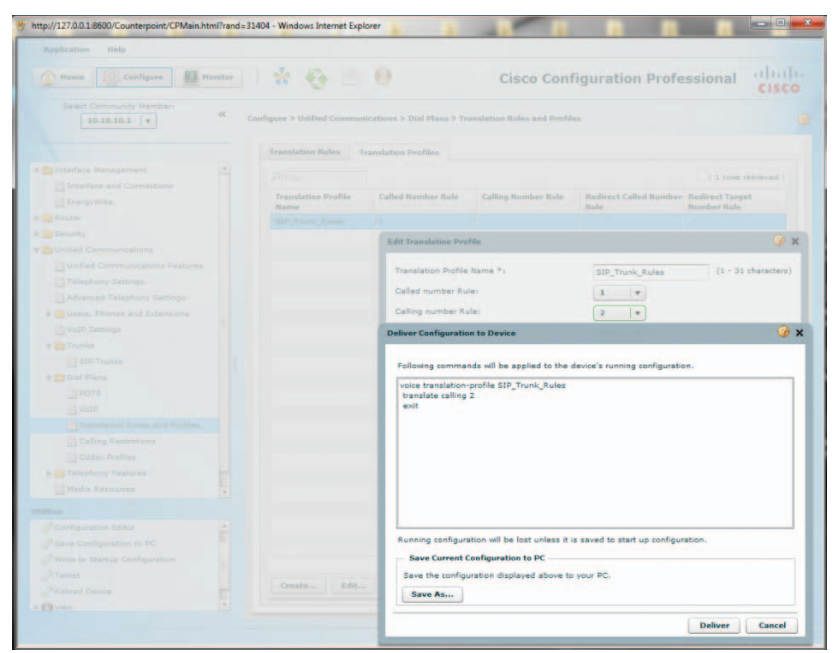

61. Navigate to "Configure">"Unified Communications">"Dial Plans"> "VoIP" to apply the Translation Profile and its Translation Rules to the outbound calls.

| Home Configure Monitor          | -   * <b></b>       |                    |                        | Cisco Cor                  | figuration                      | Profession                      | al cisco         |
|---------------------------------|---------------------|--------------------|------------------------|----------------------------|---------------------------------|---------------------------------|------------------|
| Select Community Member:        | Configure > Unified | Communications > I | Dial Plans > Vol       | P                          |                                 |                                 |                  |
|                                 | Priter              |                    |                        |                            |                                 |                                 | 2 rows retrieved |
| Interface Management            | Dial Peer Tag       | Description        | Destination<br>Numbers | Incoming Called<br>Numbers | Translation<br>Profile Outgoing | Translation<br>Profile Incoming | Remote Site      |
| Interface and Connections       | 1                   | *** Incoming cal   |                        | .7                         |                                 |                                 | sip-server       |
| EnergyWise                      | 2                   | Outgoing call to S | 97                     |                            |                                 |                                 | sip-server       |
| Router                          |                     |                    |                        |                            |                                 |                                 |                  |
| Security                        |                     |                    |                        |                            |                                 |                                 |                  |
| Unified Communications          |                     |                    |                        |                            |                                 |                                 |                  |
| Unified Communications Features |                     |                    |                        |                            |                                 |                                 |                  |
| Telephony Settings              |                     |                    |                        |                            |                                 |                                 |                  |
| Advanced Telephony Settings     |                     |                    |                        |                            |                                 |                                 |                  |
| Users, Phones and Extensions    |                     |                    |                        |                            |                                 |                                 |                  |
| VolP Settings                   |                     |                    |                        |                            |                                 |                                 |                  |
| P CTO Turks                     |                     |                    |                        |                            |                                 |                                 |                  |
| R Dial Diago                    |                     |                    |                        |                            |                                 |                                 |                  |
| Deore                           |                     |                    |                        |                            |                                 |                                 |                  |
| 1 Volte                         |                     |                    |                        |                            |                                 |                                 |                  |
| Translation Rules and Profiles  |                     |                    |                        |                            |                                 |                                 |                  |
| Calling Restrictions            |                     |                    |                        |                            |                                 |                                 |                  |
| Codec Profiles                  |                     |                    |                        |                            |                                 |                                 |                  |
| F Calephony Features            |                     |                    |                        |                            |                                 |                                 |                  |
| Media Resources                 |                     |                    |                        |                            |                                 |                                 |                  |
| ities                           |                     |                    |                        |                            |                                 |                                 |                  |
| Configuration Editor            |                     |                    |                        |                            |                                 |                                 |                  |
| Save Configuration to PC        |                     |                    |                        |                            |                                 |                                 |                  |
| Write to Startup Configuration  |                     |                    |                        |                            |                                 |                                 |                  |
| PTeinet                         |                     |                    |                        |                            |                                 |                                 |                  |
| PReload Device                  |                     |                    |                        |                            |                                 |                                 |                  |
| (*)                             | Create              |                    |                        |                            |                                 |                                 |                  |

- a. Select the Dial Peer #2 ("Outgoing calls to SIP trunk") and then click the "Edit" button.
- b. Select the "Digit Manipulation" tab from the "EditVoIP Dial Peer" screen.
- c. Select the translation profile ("SIP\_Trunk\_Rules") from the dropdown list of the "Translation Profile for Outgoing Calls" field.
- d. Click the **"OK"** button.

| A Home R Configure              | nitor | 4 54                | 0.0                 |                        | Cisco Co             | ofiguration                     | Profession                      | ant altal        |
|---------------------------------|-------|---------------------|---------------------|------------------------|----------------------|---------------------------------|---------------------------------|------------------|
|                                 |       |                     |                     |                        | cisco co             | ingulation                      | ression                         | CISCO            |
| Select Community Member:        | «     | Configure > Unified | Communications >    | Dial Plans > VolP      |                      |                                 |                                 |                  |
|                                 |       |                     |                     |                        |                      |                                 |                                 | 2 rovs retrieved |
| Dinterface Management           |       | Dial Peer Tag       | Description         | Destination<br>Numbers | Incoming Called      | Translation<br>Profile Outgoing | Translation<br>Profile Incoming | Remote Site      |
| Interface and Connections       |       | 1                   | *** Incoming ci     | at                     |                      |                                 |                                 | sip-server       |
| EnergyWise                      |       | 2                   | Curtgoing cell to I | 1 97                   |                      |                                 |                                 | bip-server       |
| a 🔤 Router                      |       |                     |                     |                        |                      |                                 |                                 |                  |
| Security                        |       |                     |                     |                        |                      |                                 |                                 |                  |
| Unified Communications          |       |                     |                     | Education of the       |                      |                                 |                                 | 2 4              |
| Unified Communications Features |       |                     |                     | EditvoIP Dial Pi       |                      |                                 |                                 | -                |
| Telephony Settings              |       |                     |                     |                        |                      |                                 |                                 |                  |
| Advanced Telephony Settings     |       |                     |                     | General                | Digit Manipulation   | Calling Restrict                | lions                           | _                |
| B Users, Phones and Extensions  |       |                     |                     |                        |                      | _                               |                                 |                  |
| VolP Settings                   |       |                     |                     | Translation            | Profile for Outgoing | Calls : SIP                     | Trunk_Rules                     |                  |
| Trunks                          |       |                     |                     | Translation            | Profile for Incoming | Calls : Sele                    | ect .                           |                  |
| SIP Trunks                      |       |                     |                     |                        |                      |                                 |                                 | -                |
| T Dial Plans                    |       |                     |                     | * Industry of          | manufathery Field    |                                 |                                 |                  |
|                                 |       |                     |                     |                        |                      | T                               | OK Can                          | cel .            |
|                                 |       |                     |                     | _                      |                      |                                 |                                 |                  |
| The Collins Restrictions        |       |                     |                     |                        |                      |                                 |                                 | _                |
| D Codec Profiles                |       |                     |                     |                        |                      |                                 |                                 |                  |
| = Telephony Features            |       |                     |                     |                        |                      |                                 |                                 |                  |
| Media Resources                 |       |                     |                     |                        |                      |                                 |                                 |                  |
|                                 |       |                     |                     |                        |                      |                                 |                                 |                  |
| Prostauration Editor            |       |                     |                     |                        |                      |                                 |                                 |                  |
| Save Configuration to PC        | E.    |                     |                     |                        |                      |                                 |                                 |                  |
| Write to Startup Configuration  |       |                     |                     |                        |                      |                                 |                                 |                  |
| 2 Teinet                        |       |                     |                     |                        |                      |                                 |                                 |                  |
| Reload Device                   | -     |                     |                     |                        |                      |                                 |                                 |                  |
| Church                          | *     | Create              | Edit Delete         |                        |                      |                                 |                                 |                  |

| Application Help        |       |                     |                  |                             |                        |                       |                      |             |
|-------------------------|-------|---------------------|------------------|-----------------------------|------------------------|-----------------------|----------------------|-------------|
| Thome Configure         | vitie |                     | 0.0              |                             | Cisco Co               | nfiguration           | Profession           | al cisco    |
| Belect Community Nambar | *     | Configure > Unified | Communications 3 | Dial Plans > Yo1P           |                        |                       |                      |             |
|                         |       |                     |                  |                             |                        |                       |                      |             |
|                         |       | Otal Peer Tag       | Description      | Destination                 | Incoming Called        | Translation           | Translation          | Remote Site |
|                         |       |                     |                  | Numbers                     | Numbers                | Profile Outgoing      | Profile Incoming     |             |
|                         |       |                     |                  |                             |                        |                       |                      |             |
|                         |       |                     |                  |                             |                        |                       |                      |             |
|                         |       |                     |                  | EditVoIP Dial Per           | ar .                   |                       |                      | ₩ ×         |
|                         |       |                     |                  |                             |                        |                       |                      |             |
|                         |       |                     |                  | General                     | Digit Manipulation     | Calling Restricti     | ons                  |             |
|                         |       |                     |                  |                             |                        |                       |                      |             |
|                         |       |                     |                  | Translation                 | Profile for Outgoing   | Calls : SIP           | Trunk_Rules *        |             |
|                         |       |                     |                  | Translation                 | Profile for Incoming   | Calls : Sele          | ct .                 |             |
|                         |       |                     |                  |                             |                        |                       |                      |             |
|                         |       |                     |                  | <b>Deliver</b> Configuratio | n to Device            |                       |                      | 9           |
|                         |       |                     |                  |                             |                        |                       |                      |             |
|                         |       |                     |                  | Following comman            | nds will be applied to | the device's runnin   | g configuration.     |             |
|                         |       |                     |                  | dial-peer voice 2           | voip                   |                       |                      |             |
|                         |       |                     |                  | translation-profil          | e outgoing SIP_Trun    | k_Rules               |                      |             |
|                         |       |                     |                  | excit                       |                        |                       |                      |             |
|                         |       |                     |                  | 100                         |                        |                       |                      |             |
|                         |       |                     |                  |                             |                        |                       |                      |             |
|                         |       |                     |                  |                             |                        |                       |                      |             |
|                         |       |                     |                  |                             |                        |                       |                      |             |
|                         |       |                     |                  |                             |                        |                       |                      |             |
|                         |       |                     |                  |                             |                        |                       |                      |             |
|                         |       |                     |                  |                             |                        | /                     |                      |             |
|                         |       |                     |                  | Running configura           | tion will be lost unle | ss it is saved to sta | rt up configuration. |             |
|                         |       |                     |                  | Save Current C              | configuration to PC    |                       |                      |             |
|                         |       |                     |                  | Save the configu            | ration displayed abo   | we to your PC.        |                      |             |
|                         |       | Create              | Edit   Dolote    | Save As                     |                        |                       |                      |             |
|                         |       |                     |                  |                             |                        |                       |                      |             |

63. Navigate to "Configure">"View">"Running Configuration" to see if the "transfer-pattern 9T" and "transfer-system full-consult" commands are set up under the "telephony-service" section. If these commands are not there, you cannot dial the "9" access code to transfer a LAN-to-WAN call to another WAN phone. To take care of this problem, enter the following CLI commands from the console:

cisco2901cme#configure terminal Enter configuration commands, one per line. End with CNTL/Z. cisco2901cme(config)#telephony-service cisco2901cme(config-telephony)#transfer-pattern 9T cisco2901cme(config-telephony)#transfer-system full-consult cisco2901cme(config-telephony)#exit cisco2901cme(config)#exit cisco2901cme(config)#exit

| Home Configure Monitor                                                                                                    | 😽 🎨 🙆 Cisco Configuration Professional                                                                                                    | cisco |
|----------------------------------------------------------------------------------------------------|----------------------------------------------------------------------------------------------------|-------|
| Balas Community Hember:     (0.00.00.1 m)       10.00.00.1 m)     (0.00.00.1 m)       10.00.00.1 m)     (0.00.00.1 m)       10.00.00.1 m)     (0.00.00.1 m)       10.00.00.1 m)     (0.00.00.1 m)       10.00.00.1 m)     (0.00.00.1 m)       10.00.00.1 m)     (0.00.00.1 m)       10.00.00.1 m)     (0.00.00.1 m)       10.00.00.1 m)     (0.00.00.1 m)       10.00.00.1 m)     (0.00.00.1 m)       10.00.0 m)     (0.00.0 m)       10.00.0 m)     (0.00.0 m)       10.00. | Mattes > Yara > Ransing Configuration           Results of alson nummercomfig           description *** Interming call toGenerative                                                                                                    | 0     |
| A Relaad Device     Sies     Vies     Vies     Vies     Offiguration     Offiguration     Offiguration     Offiguration                                                                                                    | ije source seldens 192346.0.3 per 2000<br>max-reselent 3<br>max-conference 8 gan - 6<br>meb admin sprem anne admin serret 5 \$150LeF8mUHAm3OndTY1vV7y882x0<br>teansfer - system full-conucit<br>teansfer - system full-conucit<br>secondar - dilatone 9<br>neade ceff8ac section-stamp Jan 0.1 2002 00.00.00 |       |

**Note:** The Cablevision network only supports inband DTMF tones. The Cisco CME PBX only supports out-of-band DTMF tones. In order for the Cisco CME PBX to operate correctly with the Cablevision network, the Optimum SIP Trunk Adaptor must be configured to convert out-of-band DTMF tones sent by the Cisco CME PBX to inband DTMF tone.

- 64. To enable this conversion, log into the Optimum SIP Trunk Adaptor using the login and password specified in the Optimum SIP Trunk Adaptor Set-Up Guide.
  - a. On the SIP Trunk Configuration page, you must check the "Convert Inband DTMF" checkbox.

| Configuration<br>Menu                                                                | SIP Trunk Configuration                                                                                                    | Help                       |
|--------------------------------------------------------------------------------------|----------------------------------------------------------------------------------------------------|----------------------------|
| Customer     LAN Settings     SIP_Trunk     Configuration     Diagnostics     System | Select your PBX:                                                                                                    | Cisco Call Manager Express |
|                                                                                      | <ul> <li>Passive connection using the local, private IP address of the</li> <li>PBX</li> <li>This address must be on the same subnet as the IP Address that is specified for the LAN interface</li> </ul> |                            |
|                                                                                      | PBX Address:                                                                                                    | 192.168.1.10               |
|                                                                                      | Active connection using registrat                                                                                                    | ion                        |
|                                                                                      | User Id:                                                                                                    |                            |
|                                                                                      | Password:                                                                                                    |                            |
|                                                                                      | Convert Inband DTMF:                                                                                                    | ×                          |
|                                                                                      | Submit Reset                                                                                                    |                            |
|                                                                                      | Trunk Status:                                                                                                    | Registered                 |
|                                                                                      | 01075<br>6316769522 ( Pilot number )<br>6316769523<br>6316769524                                                                                                    | •                          |